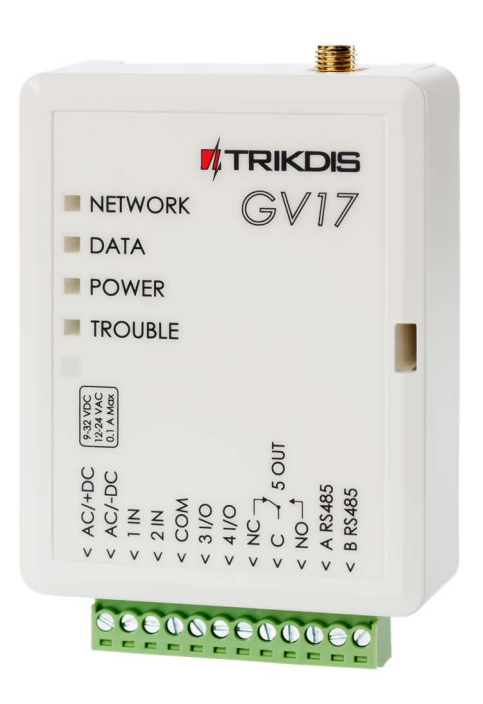

# **GSM vartų valdiklis GV17** Įrengimo instrukcija

Gruodis, 2020 m.

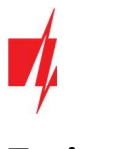

# Turinys

| SÆ | NUGOS | S REIKALAVIMAI                                         | 3  |
|----|-------|--------------------------------------------------------|----|
| 1  | APRA  | ŠYMAS                                                  | 4  |
|    | 1.1   | TECHNINIAI PARAMETRAI                                  | 4  |
|    | 1.2   | VALDIKLIO ELEMENTAI                                    | 5  |
|    | 1.3   | Išorinių kontaktų paskirtis                            | 5  |
|    | 1.4   | ŠVIESINĖ VEIKIMO INDIKACIJA                            | 6  |
|    | 1.5   | GSM vartų valdiklio <i>GV17</i> pakuotės turinys       | 6  |
| 2  | GSM   | VARTŲ VALDIKLIO <i>GV17</i> LAIDINIŲ SUJUNGIMŲ SCHEMOS | 7  |
|    | 2.1   | TVIRTINIMAS                                            | 7  |
|    | 2.2   | MAITINIMO PRIJUNGIMO SCHEMA                            | 7  |
|    | 2.3   | Zonų įėjimų laidinių sujungimų schemos                 | 7  |
|    | 2.4   | Relės prijungimo schema                                | 8  |
|    | 2.5   | GV17 IR VARTŲ AUTOMATIKOS PRIJUNGIMO SCHEMA            | 8  |
|    | 2.6   | WIFI MODULIO W485 PRIJUNGIMO SCHEMA                    | 8  |
|    | 2.7   | "Ethernet" modulio E485 prijungimo schema              | 9  |
| 3  | GREI  | TAS VALDIKLIO PALEIDIMAS VEIKTI                        | 9  |
| 4  | NUO   | TOLINIS VALDYMAS                                       | 9  |
|    | 4.1   | Valdymas skambučiu                                     | 9  |
|    | 4.2   | VALDYMAS TELEFONO KLAVIATŪRA                           | 9  |
|    | 4.3   | VALDYMAS PER <i>PROTEGUS</i> DEBESIJĄ                  | 10 |
|    | 4.4   | WIDGET PRIDĖJIMAS TELEFONE                             | 12 |
|    | 4.5   | VARTOTOJŲ PRIDĖJIMAS TELEFONE                          | 15 |
|    | 4.6   | Valdymas SMS žinutėmis                                 | 17 |
|    | 4.7   | Administravimas SMS žinutėmis                          | 17 |
| 5  | VEIKI | MO PARAMETRŲ NUSTATYMAS PROGRAMA TRIKDISCONFIG         | 19 |
|    | 5.1   | TRIKDISCONFIG BŪSENŲ JUOSTA                            | 20 |
|    | 5.2   | LANGAS "SISTEMOS PARINKTYS"                            | 21 |
|    | 5.3   | LANGAS "IN/OUT"                                        | 22 |
|    | 5.4   | Langas "Moduliai"                                      | 23 |
|    | 5.5   | LANGAS "IP PRANEŠIMAI"                                 | 25 |
|    | 5.6   | Langas "Vartotojai"                                    | 26 |
|    | 5.7   | Langas "Įvykių žurnalas"                               | 28 |
|    | 5.8   | GAMYKLINIŲ NUSTATYMŲ ATSTATYMAS                        | 28 |
|    | 5.9   | NUSTATYMAI VARTŲ BŪSENOS INDIKACIJAI                   | 29 |
| 6  | NUO   | TOLINIS VEIKIMO PARAMETRŲ NUSTATYMAS                   | 30 |
| 7  | GSM   | VARTŲ VALDIKLIO GV17 TESTAVIMAS                        | 30 |
| 8  | PROC  | GRAMINĖS APARATINĖS ĮRANGOS ATNAUJINIMAS               | 30 |

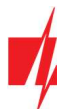

# Saugos reikalavimai

GSM vartų valdiklį įrengti ir aptarnauti gali tik kvalifikuoti asmenys.

Prieš įrengdami, atidžiai perskaitykite šį vadovą, kad išvengtumėte klaidų, dėl kurių prietaisas gali blogai veikti ar net būti sugadintas.

Visada išjunkite el. energijos tiekimą prieš atliekant prietaiso pajungimą.

Ne gamintojo atlikti gaminio pakeitimai, modifikacijos ar remontai panaikina gamintojo suteiktą garantiją.

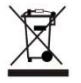

Laikykitės atliekų rūšiavimo taisyklių ir neišmeskite nenaudojamos įrangos komponentų su kitomis buitinėmis atliekomis.

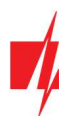

# 1 Aprašymas

GSM vartų valdiklis **GV17** gali valdyti vartų automatiką ir kitą įrangą nuotoliniu būdu.

*GV17* galima valdyti su *Protegus* programėle, telefono skambučiu ir SMS žinutėmis. Valdikliui galima įvesti 7 administratoriaus telefono numerius ir 990 vartotojų telefono numerių. Valdikliui *GV17* galima nustatyti vartotojų valdymo grafiką, nustatyti skaitliuką, kiek kartų vartotojas gali suvaldyti sistemą. GSM valdiklis gali siųsti SMS pranešimus apie įėjimų ir išėjimų suveikimus ir atsistatymus (SMS žinutės tekstą vartotojas gali keisti). Valdiklis gali siųsti pranešimus į saugos tarnybos imtuvą. Prijungus WiFi (*W485*) arba "Ethernet" (*E485*) modulį prie valdiklio *GV17*, galima siusti įvykių pranešimus ir valdyti valdiklį per bevielį arba laidinį interneto tinklą nenaudojant SIM kortelės mobiliųjų duomenų.

## Savybės

#### Nuotolinis valdymas

- Mobiliąja / Interneto programėle Protegus.
- SMS žinutėmis.
- Skambučiu.

#### Pranešimai vartotojams

Siunčia pranešimus apie įvykius į *Protegus* programėlę ir SMS pranešimais.

#### Pranešimai saugos tarnybai

- Contact ID kodais siunčia įvykių pranešimus į TRIKDIS programinius arba aparatūrinius imtuvus, kurie dirba su bet kuria pranešimų stebėjimo programa.
- Gali vienu metu siųsti įvykių pranešimus ir į saugos tarnybos imtuvą, ir veikti su *Protegus* programėle.
- Nutrūkus ryšiui su pagrindiniu imtuvu, pranešimai automatiškai perduodami į atsarginį imtuvą.

#### Įėjimai ir išėjimai

- 2 įėjimai (IN), pasirenkamo tipo: NO; NC; EOL.
- 2 universalus įėjimai/išėjimai. Veikimo režimas nustatomas kaip įėjimas arba išėjimas.
- 1 išėjimas (OUT) relė.

#### Nustatymai ir diegimas

- Greitas ir paprastas paleidimas veikti.
- Naujų vartotojų pridėjimas ir esamų pašalinimas naudojantis *Protegus* programėle (prisijungus administratoriaus teisėmis), SMS žinute, *TrikdisConfig* programa.
- Įrenginio konfigūravimas prijungus USB Mini-B kabeliu arba nuotoliniu būdu, naudojant TrikdisConfig programą.
- Nuotolinis programinės įrangos atnaujinimas.
- Du parametrų nustatymo lygiai (paskyros), instaliuotojui ir administratoriui.

# 1.1 Techniniai parametrai

| Parametras             | Aprašymas                                           |
|------------------------|-----------------------------------------------------|
| 2G GSM modemo dažniai  | 850 / 900 / 1800 / 1900 MHz                         |
| 3G UMTS modemo dažniai | 800 / 850 / 900 / 1900 / 2100 MHz                   |
| Maitinimo įtampa       | 9-32 V nuolatinės srovės                            |
|                        | 12-24 V kintamos srovės                             |
| Naudojama srovė        | 100 mA                                              |
| Įėjimas                | 2 vnt., nustatomas tipas: NC, NO, EOL=10 k $\Omega$ |

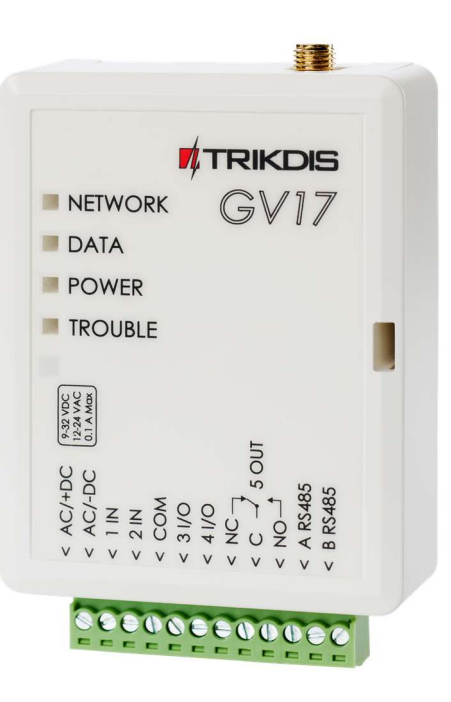

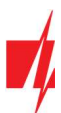

| Parametras                                            | Aprašymas                                                                                                    |
|-------------------------------------------------------|----------------------------------------------------------------------------------------------------|
| Universalus įėjimas/išėjimas                          | 2 vnt., nustatomas arba įėjimas IN, kurio tipas: NC, NO, EOL=10 kΩ, arba išėjimas<br>OUT (atviras kolektorius (OC) 50 mA) |
| Išėjimas                                              | 1 vnt., relė, 1 A 30 V nuolatinės srovės, 0,5 A 125 V kintamos srovės                                                     |
| Neišsiųstų įvykių atmintis                            | Iki 60 įvykių                                                                                                    |
| Įvykių žurnalo atmintis                               | Iki 5000 įvykių                                                                                                    |
| Vartotojai, kurie gauna<br>pranešimus ir gali valdyti | 7                                                                                                    |
| Vartotojai, kurie gali valdyti                        | 990                                                                                                    |
| Darbinė aplinka                                       | Temperatūra nuo –20 °C iki +50 °C, santykinis oro drėgnumas 80 %, kai temperatūra siekia +20 °C                           |
| Matmenys                                              | 92 x 62 x 26 mm                                                                                                    |
| Svoris                                                | 80 g                                                                                                    |

# 1.2 Valdiklio elementai

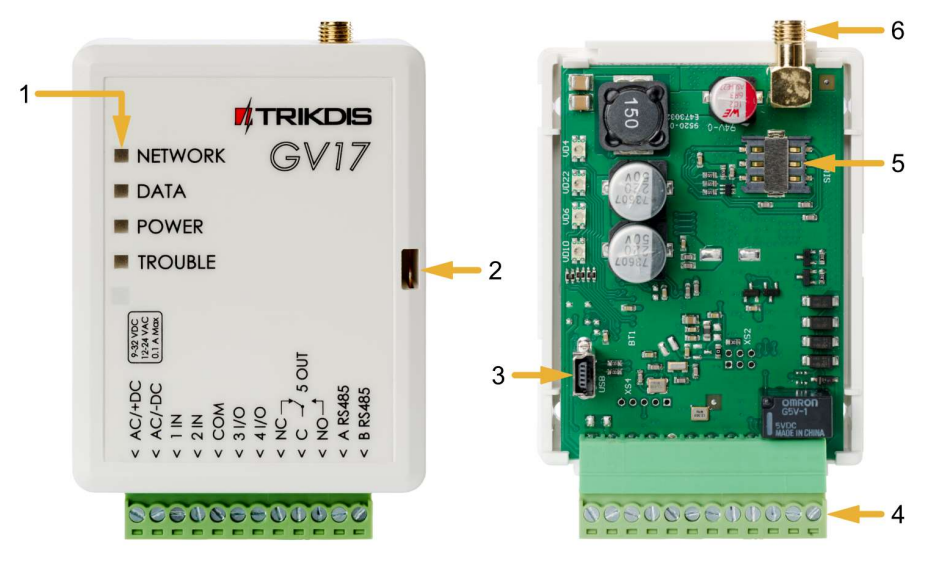

- 1. Šviesos indikatoriai.
- 2. Priekinio dangtelio atidarymo plyšys.
- 3. USB Mini-B jungtis valdikliui programuoti.
- 4. Gnybtai laidų prijungimui.
- 5. Nano-SIM kortelės laikiklis.
- 6. GSM antenos SMA jungtis.

# 1.3 Išorinių kontaktų paskirtis

| Gnybtas | Aprašymas                                                                               |
|---------|-----------------------------------------------------------------------------------------|
| AC/+DC  | Maitinimo gnybtas (9-32 V nuolatinės srovės teigiamas gnybtas; 12-24 V kintamos srovės) |
| AC/-DC  | Maitinimo gnybtas (9-32 V nuolatinės srovės neigiamas gnybtas; 12-24 V kintamos srovės) |
| 1 IN    | 1 įėjimo gnybtas, pasirenkamo tipo NO, NC, EOL (gamyklinis nustatymas NO)               |
| 2 IN    | 2 įėjimo gnybtas, pasirenkamo tipo NO, NC, EOL (gamyklinis nustatymas NO)               |
| СОМ     | Bendrasis gnybtas                                                                       |
| 3 I/O   | Įėjimo/išėjimo gnybtas (gamyklinis nustatymas – OC tipo išėjimas)                       |
| 4 I/O   | Įėjimo/išėjimo gnybtas (gamyklinis nustatymas – OC tipo išėjimas)                       |
| NC      | Relės gnybtas NC                                                                        |
| С       | Relės gnybtas C                                                                         |
| NO      | Relės gnybtas NO                                                                        |
| A RS485 | RS485 magistralės A kontaktas                                                           |
| B RS485 | RS485 magistralės B kontaktas                                                           |

# 1.4 Šviesinė veikimo indikacija

| Indikatorius   | Veikimas                  | Aprašymas                                                                  |  |  |  |  |
|----------------|---------------------------|----------------------------------------------------------------------------|--|--|--|--|
| NETWORK        | Šviečia žaliai            | Prisijungta prie GSM tinklo                                                |  |  |  |  |
| (Tinklas)      | Mirksi geltonai           | GSM signalo stiprumas nuo 0 - 5. Pakankamas 3.                             |  |  |  |  |
| DATA           | Šviečia žaliai            | Siunčiamas pranešimas                                                      |  |  |  |  |
| (Duomenys)     | Šviečia geltonai          | Yra neišsiųstų įvykių pranešimų buferinėje atmintyje                       |  |  |  |  |
| POWER          | Mirksi žaliai             | Maitinimo įtampa gera                                                      |  |  |  |  |
| (Maitinimas)   | Mirksi geltonai           | Maitinimo įtampos žemas lygis                                              |  |  |  |  |
|                | Mirksi žaliai ir geltonai | ljungtas konfigūravimo režimas                                             |  |  |  |  |
| TROUBLE        | Nešviečia ir nemirksi     | Veikia be nesklandumų                                                      |  |  |  |  |
| (Nesklandumas) | 1 mirktelėjimas           | Nėra SIM kortelės                                                          |  |  |  |  |
|                | 2 mirktelėjimai           | Neteisingas SIM kortelės PIN kodas                                         |  |  |  |  |
|                | 3 mirktelėjimai           | Nepavyksta prisijungti prie GSM tinklo                                     |  |  |  |  |
|                | 4 mirktelėjimai           | Nepavyksta prisijungti prie <b>Protegus</b> arba IP imtuvo pirminiu kanalu |  |  |  |  |
|                | 5 mirktelėjimai           | Nepavyksta prisijungti prie IP imtuvo atsarginiu kanalu                    |  |  |  |  |
|                | 6 mirktelėjimai           | Nenustatytas vidinis laikrodis                                             |  |  |  |  |
|                | 7 mirktelėjimai           | Nepakankama maitinimo įtampa                                               |  |  |  |  |

Jeigu LED indikacija visai nešviečia, patikrinkite maitinimo šaltinį ir sujungimus.

| Pastaba: Prieš pradėdami įrengimą patikrinkite, ar turite visus reikiamus komponentus: |                                                                                  |  |  |  |  |  |  |  |  |
|----------------------------------------------------------------------------------------|----------------------------------------------------------------------------------|--|--|--|--|--|--|--|--|
|                                                                                        | 1. USB Mini-B tipo kabelį, reikalingas konfigūravimui.                           |  |  |  |  |  |  |  |  |
|                                                                                        | 2. Mažiausiai 4 gyslų kabelį valdiklio prijungimui.                              |  |  |  |  |  |  |  |  |
|                                                                                        | 3. Plokščią 2,5 mm atsuktuvą.                                                    |  |  |  |  |  |  |  |  |
|                                                                                        | 4. Išorinę GSM anteną, jeigu vietoje silpnas ryšys.                              |  |  |  |  |  |  |  |  |
|                                                                                        | 5. Aktyvuotą nano-SIM kortelę (PIN kodo reikalavimas gali būti išjungtas).       |  |  |  |  |  |  |  |  |
|                                                                                        | 6. Vartų automatikos instrukcija, prie kurios bus jungiamas GSM vartų valdiklis. |  |  |  |  |  |  |  |  |
|                                                                                        | Trūkstamus komponentus užsisakykite atskirai iš savo vietinio platintojo.        |  |  |  |  |  |  |  |  |

# 1.5 GSM vartų valdiklio GV17 pakuotės turinys

| - | GSM vartų valdiklis <b>GV17</b> | 1 vnt. |
|---|---------------------------------|--------|
| - | GSM antena                      | 1 vnt. |
| - | Rezistorius 10 kΩ               | 3 vnt. |
| - | Dvipusė lipni juostelė (5 cm)   | 1 vnt. |
| - | Varžtas                         | 2 vnt. |

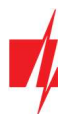

# 2 GSM vartų valdiklio GV17 laidinių sujungimų schemos

# 2.1 Tvirtinimas

- Nuimkite viršutinį dangtelį. Ištraukite kontaktų kaladėlės kištukinę dalį.
- 2. Išimkite plokštę.
- Korpuso pagrindą varžtais pritvirtinkite pageidaujamoje vietoje.
- 4. Atgal surinkite plokštę ir kontaktinę kaladėlę.
- 5. Prisukite GSM anteną.
- 6. Įstatykite nano-SIM kortelę.
- 7. Uždarykite viršutinį dangtį.

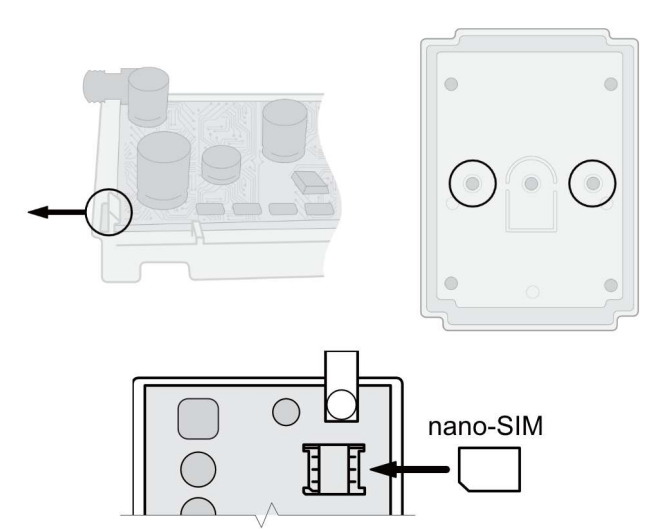

# 2.2 Maitinimo prijungimo schema

Laidais sujunkite valdiklį GV17 pagal pateiktą sujungimų schemą.

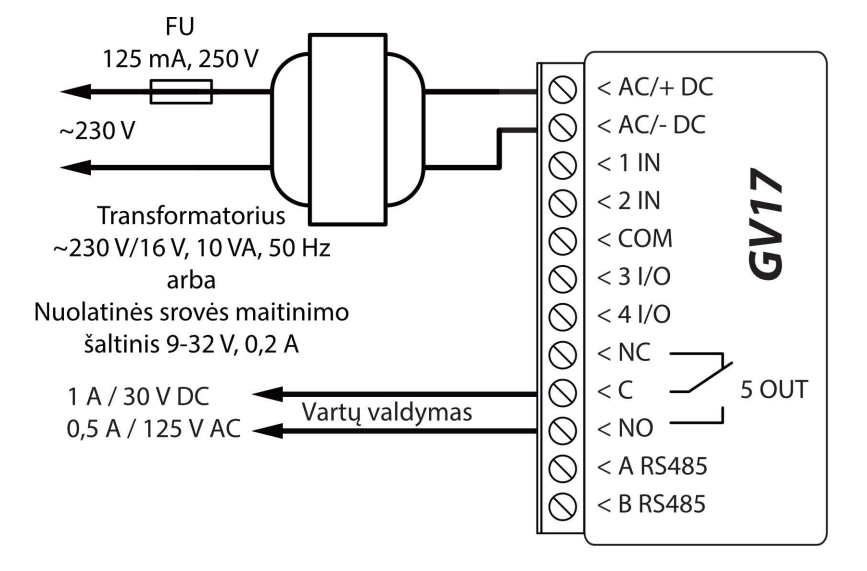

### 2.3 Zonų įėjimų laidinių sujungimų schemos

*GV17* turi keturis įėjimus IN (du iš kurių yra universalūs ir gali veikti kaip įėjimai arba išėjimai) įvairiems signalizacijos jutikliams prijungti. Įėjimai gali veikti NC, NO, EOL režimais. Prijunkite įėjimus pagal nustatytą įėjimo tipą (NC, NO, EOL), kaip tai pavaizduota žemiau pateiktose schemose:

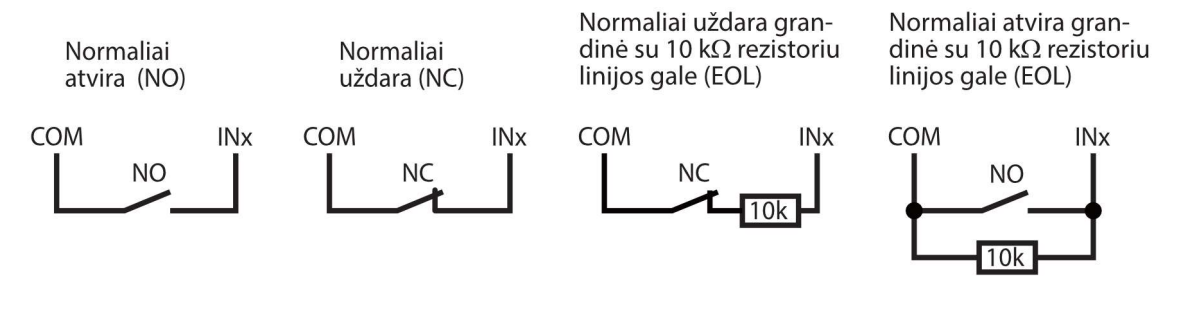

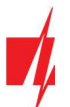

### 2.4 Relės prijungimo schema

Relės prijungimo schema, kai **GV17** maitinamas nuo nuolatinės srovės maitinimo šaltinio. Nuotoliniu būdu su relės kontaktais galima valdyti (jjungti/išjungti) įvairius elektrinius prietaisus. Valdiklio universaliam įėjimo/išėjimo (I/O) gnybtui turi būti nustatytas išėjimo (OUT) veikimo režimas.

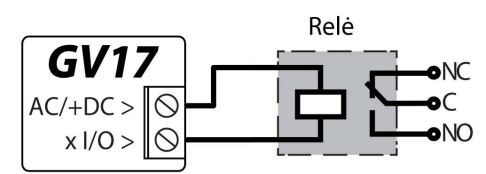

## 2.5 GV17 ir vartų automatikos prijungimo schema

# Visi laidų prijungimo darbai atliekami tik atjungus maitinimo įtampą.

Vartų automatikos instrukcijoje yra detaliai aprašyta gnybtų paskirtis ir jų įtampa.

Vartų automatikos gnybtai IN, COM skirti vartų valdymui.

Vartų automatika turi vartų padėties išėjimą (OUT), kuris parodo kada vartai yra uždaryti arba atidaryti. Vartų padėties išėjimas gali būti įtampinis arba relinis. Schemoje pavaizduotas relės K1 prijungimas prie įtampinio vartų automatikos išėjimo. Vartų automatikos išėjimo įtampiniai gnybtai OUT, N turi įtampą (~230V) kai vartai atviri. Tarpinė relė K1 suveikia kai vartai atviri ir valdiklio **GV17** 1IN įėjimas aktyvuojamas. Pagal **GV17** 1IN įėjimo būseną turime tikslią informaciją apie vartų padėti (kada vartai yra uždaryti arba atidaryti).

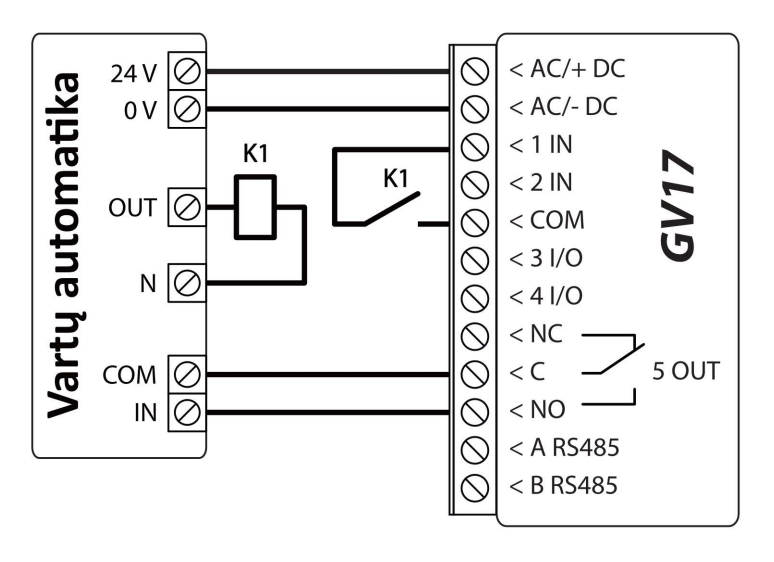

GV17 konfigūravimą su vartų būsenos indikacija žr. p. 5.9 "Nustatymai vartų būsenos indikacijai".

#### 2.6 WiFi modulio W485 prijungimo schema

Vartų valdiklio **GV17** veikimo programos versija nuo 1.06.

Modulis **W485** skirtas įvykių siuntimui ir valdymui naudojant WiFi interneto ryšį. Naudojant **W485** kartu su **GV17** pranešimai į CSP ir į **Protegus** siunčiami WiFi interneto tinklu ir mobilus internetas nenaudojamas. Jei sutrinka WiFi ryšys duomenys perduodami per mobilųjį internetą. Atsistačius WiFi ryšiui, **GV17** pradeda toliau siusti pranešimus per **W485**.

*GV17* konfigūravimas su WiFi moduliu *W485* aprašytas p. 5.4. "Langas "Moduliai".

Naudojant modulį W485 kartu su GV17 SIM kortelė nebūtina.

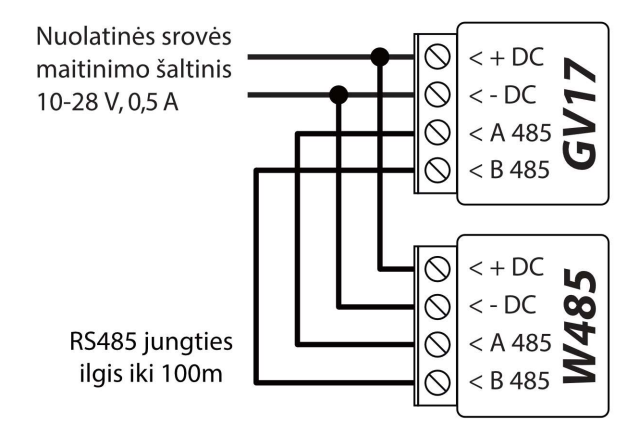

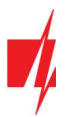

# 2.7 "Ethernet" modulio E485 prijungimo schema

Vartų valdiklio GV17 veikimo programos versija nuo 1.06.

Modulis *E485* skirtas įvykių siuntimui ir valdymui naudojant laidinį interneto ryšį. Naudojant *E485* kartu su *GV17* pranešimai į CSP ir į *Protegus* siunčiami laidiniais interneto tinklais ir mobilusis internetas nenaudojamas. Jei sutrinka laidinis interneto tinklas duomenys į CSP perduodami per mobilųjį internetą. Atsistačius laidinio interneto tinklui, *GV17* pradeda toliau siusti pranešimus per *E485*.

*GV17* konfigūravimas su "Ethernet" moduliu *E485* aprašytas p. 5.4. "Langas "Moduliai".

Naudojant modulį E485 kartu su GV17 SIM kortelė nebūtina.

# 3 Greitas valdiklio paleidimas veikti

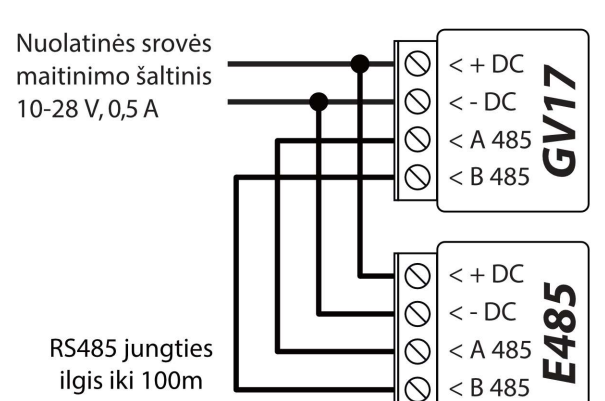

- Pastaba: Valdiklis yra gamykliškai sukonfigūruotas veikti. Paskambinus į valdiklio SIM kortelės numerį iš bet kurio telefono, 3 (trims) sekundėms įjungiamas 5 OUT relinis išėjimas. Jei toks valdiklio veikimas tinka, jį galite įrengti papildomai nekonfigūruojant.
- 1. Į GV17 turi būti įstatyta nano-SIM kortelė. Išjunkite SIM kortelės PIN kodo užklausą prieš įstatydami ją į valdiklį.
- 2. Prijunkite maitinimo šaltinį prie GV17 (žr. 2 "GSM vartų valdiklio GV17 laidinių sujungimų schema").
- 3. Jjunkite maitinimą valdikliui. Turi užsidegti ši GV17 šviesinė indikacija:
  - "Power" indikatorius mirksi žaliai;
  - "Network" indikatorius šviečia žaliai ir mirksi geltonai.

Gamykliniai nustatymai leidžia valdyti visiems, kurie paskambina į valdiklį įstatytos SIM telefono numeriu.

Nusiuntus SMS komandą su pirmojo naudotojo numeriu į **GV17** vartotojų telefonų sąrašą (SMS komandos pvz.: **SETU 123456** +**370xxxxxx#Petras**) valdiklis reaguos tik sąraše esančių numerių skambučius. Valdiklis ignoruos skambučius iš kitų numerių.

**Pastaba:** Jei norite pakeisti gamyklinius nustatymus arba įjungti kitas valdiklio funkcijas, skaitykite skyrių 5 "Veikimo parametrų nustatymas programa TrikdisConfig".

# 4 Nuotolinis valdymas

### 4.1 Valdymas skambučiu

**Pastaba:** Pirmasis paskambinęs į valdiklį (arba nusiuntęs SMS) taps sistemos administratoriumi ir vienintelis galės administruoti ir valdyti valdiklį su SMS komandomis.

Paskambinkite įdėtos SIM kortelės telefono numeriu. Valdiklis automatiškai atmeta skambutį ir 3 (trims) sekundėms įjungiamas <u>5 OUT</u> relinis išėjimas. Gamykliniai nustatymai leidžia valdyti visiems, paskambinusiems į valdiklio SIM kortelės numerį.

# 4.2 Valdymas telefono klaviatūra

GV17 atsiliepia ir leidžia išėjimus valdyti skambučiu, kai vartotojui priskirti valdyti keli išėjimai OUT. Kaip suvaldyti skambučiu:

- 1. Paskambinkite valdiklio SIM kortelės numeriu. Valdiklis pakels ragelį.
- 2. Telefono klaviatūra surinkite valdymo komandą (komandos pavyzdžius rasite lentelėje DTMF valdymo komandos).

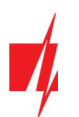

#### DTMF valdymo komandos

| DTMF kodas    | Funkcija                         | Aprašymas                                                                                                    |
|---------------|----------------------------------|----------------------------------------------------------------------------------------------------|
| OUTPUT*STATE# | Išėjimo<br>valdymas              | <ul> <li>Išėjimo valdymo komanda (įjungti/išjungti; įjungti/išjungti impulso trukmei).</li> <li>OUTPUT – valdomo išėjimo numeris.</li> <li>STATE – valdymo komanda: <ul> <li>0 – išjungti išėjimą;</li> <li>1 – įjungti išėjimą;</li> <li>2 – išjungti išėjimą impulso trukmei;</li> <li>3 – įjungti išėjimą impulso trukmei;</li> <li>(išėjimo impulso trukmė nustatoma programoje <i>TrikdisConfig</i>, įėjimų/išėjimų nustatymų lentelėje)</li> <li># - valdymo komandos užbaigimo ženklas</li> </ul> </li> </ul> |
|               |                                  | Pvz. (jjungti 5 išėjimą): <b>5*1#</b><br>Pvz. (jjungti 4 išėjimą impulso trukmei): <b>4*3#</b>                                                                                                    |
| #             | Komandos<br>užbaigimo<br>ženklas | Jei rašydami komandą suklydote, nuspauskite <b>#</b> ir pradėkite rašyti valdymo<br>komandą iš naujo.                                                                                                    |

### 4.3 Valdymas per Protegus debesiją

Su **Protegus** vartotojai galės valdyti **GV17** nuotoliniu būdu. Jie taip pat matys sistemos būseną ir gaus visus sistemos įvykių pranešimus.

1. Parsisiųskite ir paleiskite Protegus programėlę arba naudokite Protegus versiją naršyklėje www.protegus.eu/login.

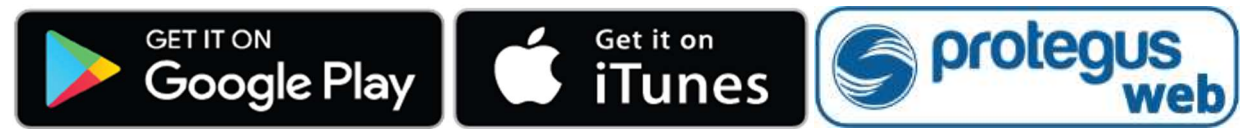

- 2. Prisijunkite savo vartotojo vardu ir slaptažodžiu arba registruokitės ir susikurkite naują paskyrą.
- 3. Paspauskite **Pridėti sistemą** ir įveskite **GV17 Unique ID (IMEI)** numerį, kurį rasite ant gaminio arba pakuotės lipduko.

| Pridėti sistemą |               | <b>@</b>                                                                                                    |                                          |
|-----------------|---------------|----------------------------------------------------------------------------------------------------|------------------------------------------|
|                 | Inikalus ID * | Įveskyte IMEI numerį. Jį gal<br>- ant pakuotės;<br>- ant valdiklio korpuso nuga<br>- programoje TrikdisConfig, | ite rasti:<br>rėlės;<br>kaip Unikalų ID. |

SVARBU: Pridė

Pridėjimo prie Protegus metu GV17 turi būti:

- 1. Jjungta Protegus servisas paslauga. Paslaugos jjungimas aprašytas skyriuje 5.5 Langas "IP pranešimai";
- 2. Jjungtas maitinimas ("POWER" LED mirksi žaliai);
- 3. Prisiregistravęs prie tinklo ("NETWORK" LED šviečia žaliai ir mirksi geltonai).
- 4. Pridėjus GV17 prie Protegus atsivėrusiame lange nuspauskite mygtuką Valdymas.

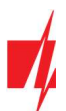

| protegus<br>neligent security & control | GV17<br>prijungtas | ~ |                                        | Q Jonas | Ë | ţ |  |
|-----------------------------------------|--------------------|---|----------------------------------------|---------|---|---|--|
| ی<br>Nustatymai                         |                    |   |                                        |         |   |   |  |
| Įvykiai                                 |                    |   | GV17 - Įvykiai<br>Įvykių nėra          |         |   |   |  |
| b<br>Valdymas                           |                    | A | naujinimo laikas: 8/3/2018, 2:29:47 PM |         |   |   |  |

5. Atsivėrusiame lange yra PGM-ų valdymo mygtukai. PGM-o valdymo mygtuko nustatymuose reikia nurodyti išėjimo darbo režimą Lygis arba Impulsas.

| Protegus<br>Intelligent security & control | gv17<br>prijungtas | ~                                                    |                                   | <u>Q</u> Jonas | Ē | <u>ين</u> | $\bigcirc$ |  |
|--------------------------------------------|--------------------|------------------------------------------------------|-----------------------------------|----------------|---|-----------|------------|--|
| ۩}}<br>Nustatymai                          |                    |                                                      | NUSTATYMA                         |                |   |           |            |  |
| <b>i</b> ≡<br>Įvykiai                      |                    | Paveikslėlis (spustelėkite paveikslėlį kad pakeisti) |                                   | 7              |   |           |            |  |
| S<br>Valdymas                              |                    |                                                      | Valdiklio pavadinimas PGM 5 Lygis | + Skydelis     |   |           |            |  |
|                                            |                    |                                                      | Impulsas<br>Impulso trukmė        | PGM 5          |   |           |            |  |
|                                            |                    |                                                      | Atšaukti Išsaugoti                |                |   |           |            |  |

Nuspaudus PGM-o mygtuką suveiksminamas GV17 išėjimas. (Pav.: PGM3 – išėjimas išjungtas; PGM4 - išėjimas suveiksmintas, nustatytas PGM darbo režimas Lygis; PGM5 – išėjimas suveiksmintas, nustatytas PGM darbo režimas Impulsas).

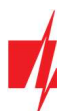

| protegus<br>netligent security & control | GV17<br>prijungtas | ~ |            |       | <u>D</u> Jonas |         | <u>i</u> | $\bigcirc$ |  |
|------------------------------------------|--------------------|---|------------|-------|----------------|---------|----------|------------|--|
| ک<br>Nustatymai                          |                    |   |            |       |                |         |          |            |  |
| Įvykiai                                  |                    |   | ↑ Valdymas |       |                |         |          | -          |  |
| <b>O</b><br>Valdymas                     |                    |   |            |       |                | )-<br>4 |          |            |  |
|                                          |                    |   | PGM 3      | PGM 4 | PGM            | 15      |          |            |  |

# 4.4 Widget pridėjimas telefone

Vartų valdymo Widget galima įkelti į telefono ekraną. **GV17** turi būti priregistruotas į **Protegus**. Telefone prisijunkite prie **Protegus**. Uždarykite **Protegus** langą.

Pridėkite pirštą prie ekrano ir palaikykite. Atsiras parinkčių juosta.

1. Nuspauskite Widgets.

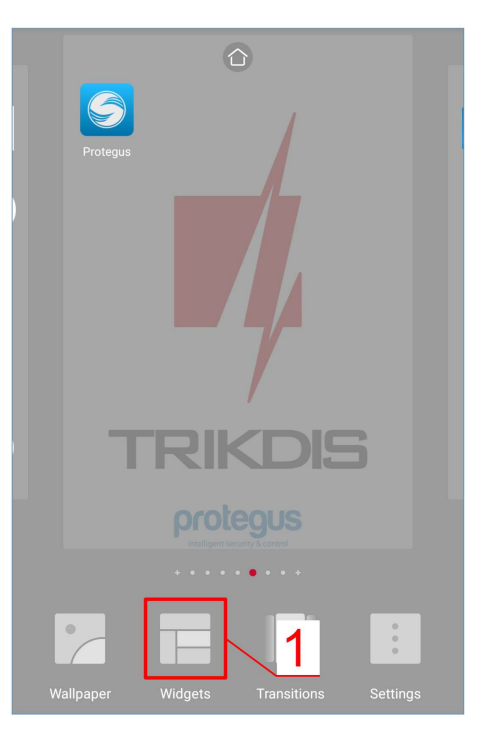

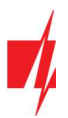

Suraskite parinkčių juostoje Protegus.

3. Nuspauskite *Protegus* (Switch).

2. Nuspauskite Protegus.

# GSM vartų valdiklis GV17

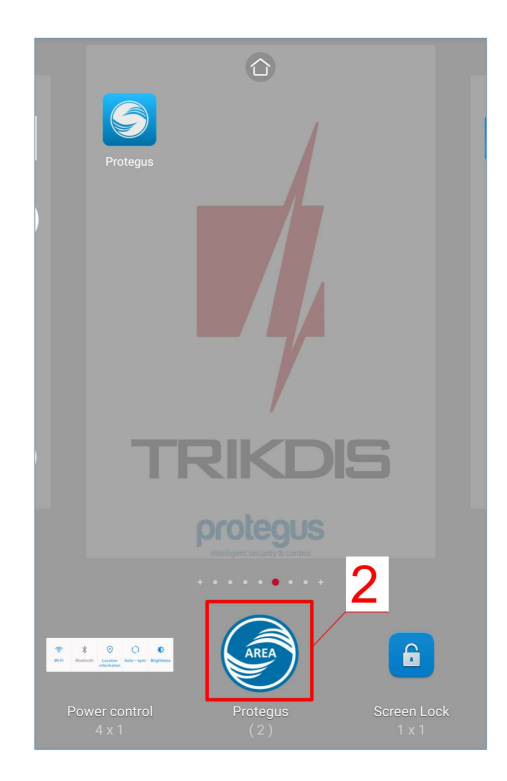

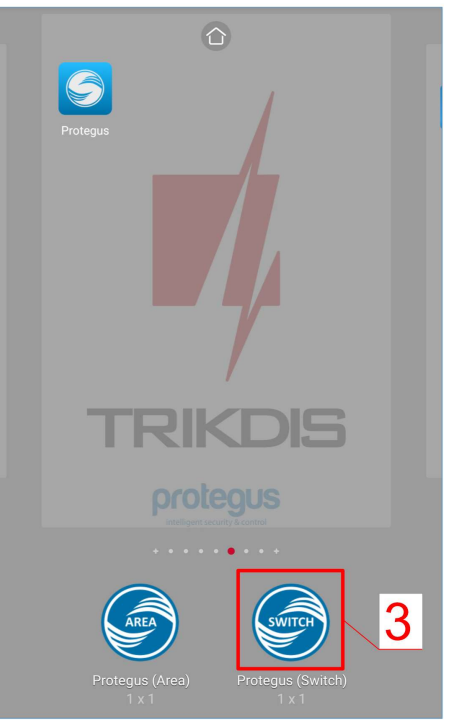

www.trikdis.com

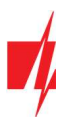

Flease pick a Output for the widget Output for the widget Output 5 COMPANY COMPANY COMPA

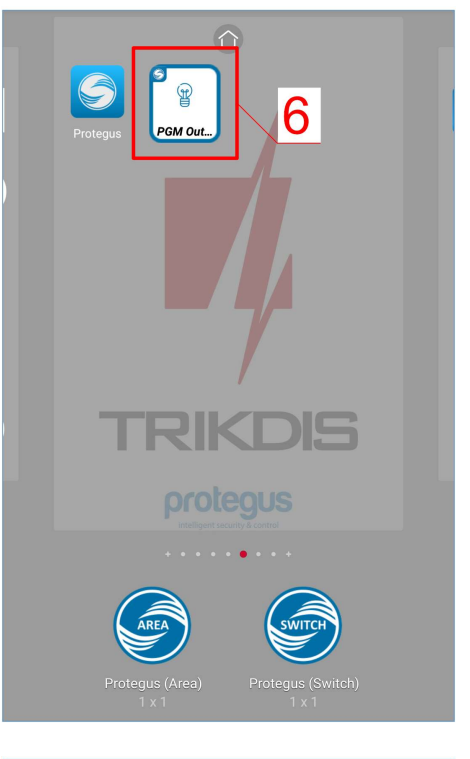

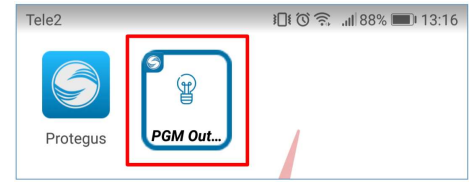

6. Telefono ekrane atsiras ikona.

4. Pasirinkite GV17 PGM Output 5.

5. Nuspauskite ADD WIDGET.

Pereikite prie normalaus ekrano. Spustelkite ikoną.

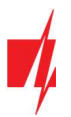

Ekrane atsiras apskritimas, kuriame bus atvaizduotas PGM suveikimas.

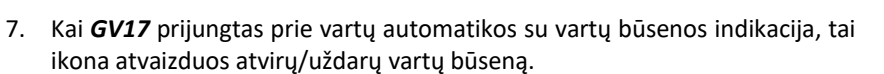

# 4.5 Vartotojų pridėjimas telefone

Paleiskite *Protegus* programėlę telefone. Prisijunkite savo vartotojo vardu ir slaptažodžiu.

1. Nuspauskite Nustatymai.

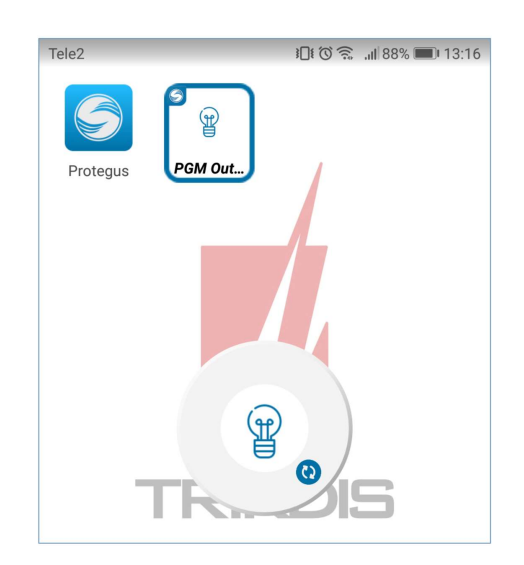

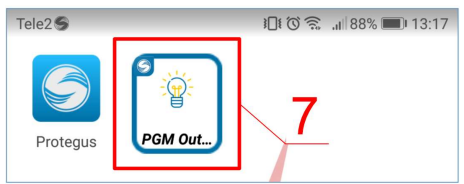

| P          | GV17                  |
|------------|-----------------------|
| Įvykiai    | Valdymas<br>ON<br>OFF |
| Nustatymai | 1                     |

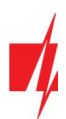

2. Nuspauskite Vartotojai.

3. Nuspauskite Pridėti vartotoją.

- 4. Turi būti pažymėta Prieiga įgalinta.
- 5. Įveskite vartotojo el. pašto adresą.
- 6. Įveskite vartotojo telefono numerį.
- 7. Pažymėkite PGM išėjimą, kurį valdys vartotojas.
- 8. Nuspauskite Gerai.

# GSM vartų valdiklis GV17

|              |                                        | GV17                      |            |
|--------------|----------------------------------------|---------------------------|------------|
|              | Lygis<br>                              | <b>PGM</b><br>1           |            |
| К            | Sistemos<br>tipas<br>Iomunikatorius    | Sensoriai<br><sup>0</sup> |            |
| Ì            | Sistemos inform                        | nacija                    | 2          |
| D            | Vartotojai                             |                           | >          |
| Û            | Pranešti su gars                       | U ON                      |            |
| $\heartsuit$ | Pranešimų nusta                        | atymai                    | >          |
|              | 🔨 G'                                   | √17                       | Â          |
| Ω            | Pridėti<br>vartotoją                   | 3 /                       | +          |
|              | Vardas/el. paštas<br>Telefonas         | s                         |            |
| Ω            | Not authorized<br>Vartotojas           |                           | 1          |
| Ω            | igoris@trikdis.lt<br>+3706 (           |                           | -          |
| Δ            |                                        |                           |            |
|              | PRIDĖTI NAUJĄ                          | VARTOTOJĄ<br>ta           |            |
| Pag          | Vardas/el. pašta                       | S<br>dresa šiam           | 5          |
| var          | totojui bus suteikta priej             | ga prie "Protegus"        |            |
| e 🗸          | Telefenee                              |                           |            |
| e (          | +37060123456                           |                           |            |
|              | Gali redaguot<br>sąrašą                | i vartotojų 6             |            |
|              | Vis <b>7</b> V'ai<br>PGM 5<br>Atšaukti | Gerai                     | <u>-</u> ] |

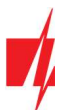

- 9. Vartotojų sąraše atsiras naujas vartotojas.
- 10. Nuspauskite **Išsaugoti**, kad valdiklyje būtu atnaujintas vartotojų sąrašas.
- 11. Nuspauskite Sugrįžti į pagrindinį meniu.

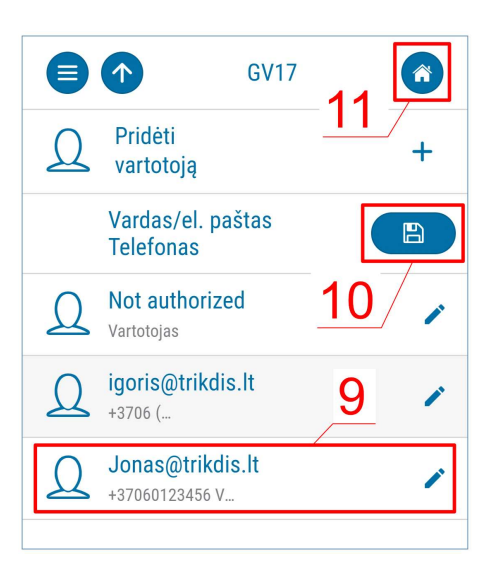

#### 4.6 Valdymas SMS žinutėmis

Valdykite relinį OUT5 išėjimą su šiomis SMS komandomis:

OUTPUT5 xxxxxx ON

OUTPUT5 xxxxxx OFF

#### **OUTPUT5 XXXXXX PULSE=002**

| XXXXXX    | 6-ženklis administratoriaus slaptažodis. (gamyklinis kodas – 123456).   |  |  |  |  |  |  |
|-----------|-------------------------------------------------------------------------|--|--|--|--|--|--|
| ON        | Jjungti išėjimą.                                                        |  |  |  |  |  |  |
| OFF       | lšjungti išėjimą.                                                       |  |  |  |  |  |  |
| PULSE=ttt | Jjungti išėjimą tam tikram laikui. "ttt" yra impulso trukmė sekundėmis. |  |  |  |  |  |  |

Su SMS galite valdyti kitus išėjimus, kurios reikia įgalinti TrikdisConfig.

#### SMS valdymo komandų sąrašas

| Komanda | Duomenys  | Paaiškinimas                                                                                                    |
|---------|-----------|----------------------------------------------------------------------------------------------------|
| OUTPUTx | ON        | ljungti išėjimą. "x" – išėjimo numeris. Pvz.: <b>OUTPUT5 123456 ON</b>                                                          |
|         | OFF       | lšjungti išėjimą. "x" – išėjimo numeris. Pvz.: <b>OUTPUT5 123456 OFF</b>                                                        |
|         | PULSE=ttt | Jjungti išėjimą tam tikram laikui. "ttt" yra impulso trukmė sekundėmis, nuo 1 iki 999.<br>Pvz.: <b>OUTPUT5 123456 PULSE=002</b> |

#### 4.7 Administravimas SMS žinutėmis

#### 1. Pakeiskite administratoriaus slaptažodį

Saugumui užtikrinti, pakeiskite gamyklinį administratoriaus SMS slaptažodį. Nusiųskite tokio formato SMS žinutę:

#### PSW 123456 xxxxxx

| 123456 | Gamyklinis administratoriaus slaptažodis.         |
|--------|---------------------------------------------------|
| XXXXXX | Naujasis 6-ženklis administratoriaus slaptažodis. |

#### 2. Leiskite valdyti tik tam tikriems asmenims

Galite leisti sistemą valdyti tik tam tikriems asmenims. Iš administratoriaus telefono nusiųskite SMS žinutes su asmenų telefonų numeriais ir vardais:

#### SETU xxxxxx +PHONENo#NAME

| XXXXXX  | 6-ženklis administratoriaus slaptažodis. |
|---------|------------------------------------------|
| PHONENo | Naudotojo telefono numeris.              |
| NAME    | Naudotojo vardas arba el. paštas.        |

www.trikdis.com

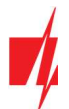

Įrašius pirmojo naudotojo numerį į **GV17** vartotojų telefonų sąrašą, valdiklis reaguos tik į skambučius į sąrašą įrašytų numerių. Valdiklis ignoruos skambučius iš kitų numerių.

#### 3. Suteikite sistemos administravimo teises kitam asmeniui

Galite suteikti administratoriaus teises kitiems asmenims. Jie gaus sistemos informacinius pranešimus ir galės pridėti vartotojus. Nusiųskite tokio formato SMS žinutę:

#### SETA xxxxxx Nox=+PHONENo#NAME

| XXXXXX  | 6-ženklis administratoriaus slaptažodis.                                                                        |
|---------|----------------------------------------------------------------------------------------------------|
| Nox     | x – administratoriaus numeris sąraše. (Įrašę <b>1</b> , perleisite administratoriaus teises kitam<br>asmeniui.) |
| PHONENo | Naudotojo telefono numeris.                                                                                     |
| NAME    | Naudotojo vardas arba el. paštas.                                                                               |

#### SMS konfigūravimo komandų sąrašas

| Komanda | Duomenys           | Paaiškinimas                                                                                                    |
|---------|--------------------|----------------------------------------------------------------------------------------------------|
| INFO    |                    | Užklausa apie valdiklį. Atsakyme bus rodomas: valdiklio tipas, IMEI numeris, GSM signalo lygis, maitinimo įtampos dydis, programinės įrangos versija, serijos numeris, data ir laikas. Pvz.: <b>INFO 123456</b>                                                   |
| ASKI    |                    | Įėjimų būsenos užklausa. Pvz.: <b>ASKI 123456</b>                                                                                                    |
| ASKO    |                    | Išėjimų būsenos užklausa. Pvz.: <b>ASKO 123456</b>                                                                                                    |
| SETA    | NoX=phoneNo#name   | Įtraukti administratorių į sąrašą. Į nurodytą eilutę įrašo telefono numerį ir<br>vartotojo vardą. Būtina numerį atskirti nuo vardo grotelėmis (#). Numeris turi<br>būtinai prasidėti "+" ir tarptautiniu kodu.<br>Pvz.: <b>SETA 123456 No3=+37061234567#Jonas</b> |
|         | NoX=DEL            | Iš nurodytos vietos ištrina telefono numerį ir vartotojo vardą.<br>Pvz.: <b>SETA 123456 No2=DEL</b>                                                                                                    |
| SETU    | phoneNo#name       | Įtraukti naują vartotoją. Įrašo telefono numerį ir vartotojo vardą. Būtina<br>numerį atskirti nuo vardo grotelėmis (#). Numeris turi būtinai prasidėti "+" ir<br>tarptautiniu kodu. Pvz.: <b>SETU 123456 +37061234567#Petras</b>                                  |
| DELU    | phoneNo            | Ištrinti vartotoją pagal jo telefono numerį.<br>Pvz.: <b>DELU 123456 +37061234567</b>                                                                                                    |
|         | name               | Ištrinti vartotoją pagal jo vartotojo vardą. Pvz.: DELU 123456 Petras                                                                                                    |
| SETB    | Email/phoneNo      | Pridėti įrašą į juodąjį sąrašą (e-mail; telefono Nr.).<br>Pvz.: <i>SETB 123456 VardaS@mail.lt</i><br>Pvz.: <i>SETB 123456 +37060123456</i>                                                                                                    |
| DELB    | ALL                | Trinți visa juodaji saraša. Pvz.: <b>DELB 123456 ALL</b>                                                                                                    |
|         | Email/phoneNo      | Trinti konkretų įrašą iš juodojo sąrašo (e-mail svarbu didžiosios ir mažosios raidės).<br>Pvz.: DELB 123456 VardaS@mail.lt                                                                                                    |
|         |                    |                                                                                                    |
| KESEI   |                    |                                                                                                    |
| PSW     | Naujas slaptažodis | Slaptazodzio keitimas. Pvz.: <b>PSW 123456 654123</b>                                                                                                    |
| ΤΧΤΑ    | Object name        | Objekto vardo įrašymas. Pvz.: TXTA 123456 Namas                                                                                                    |
| ΤΧΤΕ    | N1= <text></text>  | Nustatyti SMS tekstą apie suaktyvintą įėjimą ar išėjimą. <i>N1…N5</i> yra kaladėlės gnybto numeris.<br>Pyz.: <b>TXTE 123456 N1=Aliarmas svetainėje</b>                                                                                                    |
|         | INS= <iexi></iexi> |                                                                                                    |

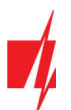

| Komanda | Duomenys                                    | Paaiškinimas                                                                                                    |
|---------|---------------------------------------------|----------------------------------------------------------------------------------------------------|
| TXTR    | N1= <text><br/><br/>N5=<text></text></text> | Nustatyti SMS tekstą apie įėjimo ar išėjimo atsistatymą. <i>N1…N5</i> yra kaladėlės<br>gnybto numeris.<br>Pvz.: <b>TXTR 123456 N5=Relė išjungta</b>                                                                                                    |
| SETD    | IDx=yy                                      | Nustatyti "x" įėjimo neaktyvumo laiką. "yy" yra neaktyvumo laikas<br>minutėmis, nuo 0 iki 2880. Suaktyvinus įėjimą, valdiklis išsiųs pranešimą ir<br>nereaguos į tolesnius grandinės pažeidimus per nustatytą neaktyvumo laiką.<br>Įrašius 0, neaktyvumas bus išjungtas. Pvz.: <b>SETD 123456 ID1=30</b> |
| RESD    | IDx                                         | Atnaujina "x" įėjimo neaktyvumo laiką, jei jis buvo pradėtas skaičiuoti.<br>Pvz.: <b>RESD 123456 ID1</b>                                                                                                    |
| TIME    | YYYY/MM/DD,                                 | Datos ir laiko nustatymas.                                                                                                    |
|         | HH:mm:ss                                    | Pvz.: TIME 123456 2018/01/03,12:23:00                                                                                                    |
| RDR     | PhoneNO#SMStext                             | Peradresuoja SMS tekstą nurodytu telefono numeriu.                                                                                                    |
|         |                                             | PVZ.: RDR 123456 +37061234567#papildyti sąskaitą 10EUR                                                                                                    |
| UUSD    | *UUSD code#                                 | Nusiunčia UUSD kodą ryšio operatoriui. Su operatoriaus nurodytais UUSD kodais galima pasitikrinti arba papildyti SIM kortelės sąskaitą, atlikti kitus veiksmus. Pvz.: <b>UUSD 123456 *245#</b>                                                                                                    |
| CONNECT | Protegus=ON                                 | Prisijungti prie Protegus cloud. Pvz.: CONNECT 123456 PROTEGUS=ON                                                                                                    |
|         | Protegus=OFF                                | Atsijungti nuo Protegus cloud. Pvz.: CONNECT 123456 PROTEGUS=OFF                                                                                                    |
|         | APN=Internet                                | APN vardas. Pvz.: CONNECT 123456 APN=INTERNET                                                                                                    |
|         | USER=user                                   | APN naudotojas. Pvz.: CONNECT 123456 USER=User                                                                                                    |
|         | PSW=password                                | APN slaptažodis. Pvz.: CONNECT 123456 PSW=password                                                                                                    |
|         | Code=password                               | Pakeisti <i>Protegus Cloud</i> prisijungimo slaptažodį.<br>Pvz.: <b>CONNECT 123456 Code=123456</b>                                                                                                    |

# 5 Veikimo parametrų nustatymas programa TrikdisConfig

Su **TrikdisConfig** galite pakeisti valdiklio **GV17** nustatymus (jei gamyklinių nustatymų nepakanka) pagal žemiau pateiktus programos langų aprašymus.

- 1. Parsisiųskite konfigūravimo programą **TrikdisConfig** iš <u>www.trikdis.com/lt</u>/ (programą rasite paieškos lauke, surinkę "TrikdisConfig") ir ją įdiekite.
- 2. Plokščiu atsuktuvu nuimkite **GV17** dangtelį, kaip parodyta žemiau:

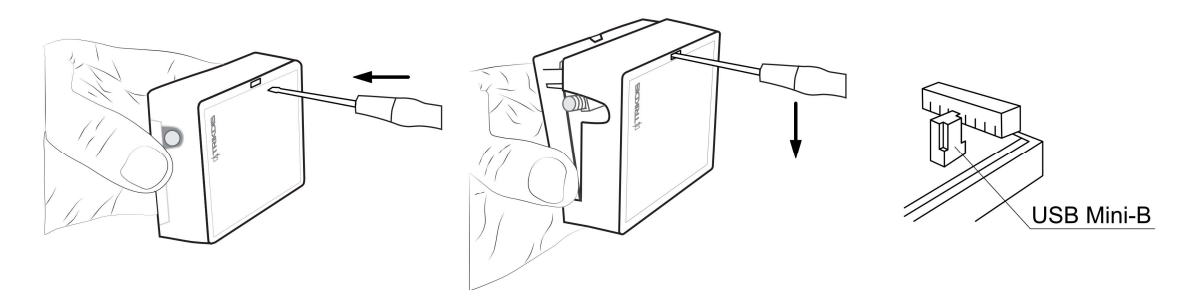

- 3. Su USB Mini-B kabeliu prijunkite *GV17* prie kompiuterio.
- 4. Paleiskite konfigūravimo programą *TrikdisConfig*. Programa automatiškai atpažins prijungtą gaminį ir automatiškai atidarys *GV17* konfigūravimo langą.
- 5. Spustelkite programos mygtuką **Skaityti [F4]**, kad ji pateiktų esamas **GV17** veikimo parametrų reikšmes. Jei reikalaujama, įveskite administratoriaus arba instaliuotojo kodą iššokančiame lange.

Pastaba: Nuspaudus mygtuką Skaityti [F4], programa nuskaitys ir parodys nustatymus, kurie yra įrašyti įrenginyje.

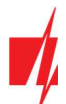

Nuspaudus mygtuką Įrašyti [F5], įrenginį bus įrašyti programoje padaryti nustatymai.

Nuspaudus mygtuką **Išsaugoti [F9]**, padaryti nustatymai bus išsaugoti konfigūravimo byloje. Išsaugotus nustatymus vėliau galėsite įkelti į kitus įrenginius. Tai leidžia greitai konfigūruoti keletą gaminių su vienodais nustatymais.

Nuspaudus mygtuką **Atverti [F8** ir pasirinkus konfigūravimo bylą programoje bus atverti ir parodyti išsaugoti nustatymai.

Norėdami atkurti gamyklinius nustatymus, paspauskite Atkurti mygtuką lango apačioje kairėje.

# 5.1 TrikdisConfig būsenų juosta

Prijungus *GV17* prie programos *TrikdisConfig*, programa būsenų juostoje pateiks informaciją apie prijungtą gaminį:

| IMEI/Unikalus ID:<br>866191036923480 |                                                                 |
|--------------------------------------|-----------------------------------------------------------------|
| Būsena: Pasiruošęs Modulis: (        | 3V17_1210 SN:003132 BL: 1.01 FW:2.03 HW: Būsena USB             |
| Pavadinimas                          | Aprašymas                                                       |
| IMEI/Unikalus ID                     | Gaminio IMEI numeris                                            |
| Būsena                               | Darbinė būsena                                                  |
| Įrenginys                            | Gaminio tipas (turi rodyti <b>GV17_xxxx</b> )                   |
| SN                                   | Gaminio serijinis numeris                                       |
| BL                                   | Paleidyklės versija                                             |
| FW                                   | Gaminio programinės įrangos versija                             |
| HW                                   | Gaminio aparatinės įrangos versija                              |
| Būsena                               | Sujungimo su programa būdas (per USB arba nuotolinis)           |
| Teisės                               | Prieigos lygis (rodomas po to, kai patvirtintas prieigos kodas) |

Paspaudus mygtuką **Skaityti [F4]**, programa nuskaitys ir parodys nustatymus, kurie yra įrašyti į **GV17**. Su **TrikdisConfig** nustatykite reikiamus nustatymus pagal žemiau pateiktus programos langų aprašymus.

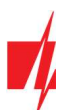

# 5.2 Langas "Sistemos parinktys"

| Programa / veiksma   | 🛄 Apie programą                  |                   |                          |                                      |
|----------------------|----------------------------------|-------------------|--------------------------|--------------------------------------|
| istomos parinktur    | Skaityti [F4] [rašyti [F5]       | Atverti [F8] Išsa | augoti [F9]              | Atsijungti                           |
| stemos parinktys     | Pagrindiniai                     |                   | SIM                      |                                      |
| /OUT                 | = Objekto numeris                | 0001              | SIM pin kodas            | ••••                                 |
| odunar               | Objekto pavadinimas              | GV17              | APN                      | internet                             |
| pranesimai           | Laiko sinchronizavimas           | GSH madamas       |                          | incentee                             |
| rtotojai             |                                  | Osm modernas      | Vartotojas               |                                      |
| /kių žurnalas        | Laiko sinchronizavimas pagal SMS |                   | Slaptažodis              |                                      |
| ogramos atnaujinimas | Administratoriaus kodas          | •••••             |                          |                                      |
|                      | Pavadinimų kalba                 | Balty             |                          |                                      |
|                      | Padėti ragelį po                 | 0 5               |                          |                                      |
|                      | Periodinis testas                |                   | SMS atsakymo tekstai     |                                      |
|                      | Įgalinti testą                   |                   | Atsakymas SM             | S žínutės tekstas                    |
|                      | Testo periodas                   |                   | Komanda įvykdyta Co      | ommand done                          |
| ninti slaptažodį     |                                  | diena(os) vai     | Neteisingas slaptažoc Wi | rong password                        |
| nintojo parametrai   | Pradeti testą                    | 13:35             | Neteisingi duomenys Wi   | rong data                            |
| Atkurti              | SMS žinutės tekstas              | Periodical test   | Neteisinga komanda Wi    | rong command                         |
|                      | Siusti i Protegus                | 1                 | Pasveikinimo tekstas To  | u have been added to gate controller |
|                      | Sidser [ LioceBas                |                   | E                        | inute                                |

#### Parinkčių grupė "Pagrindiniai"

- Objekto numeris įveskite objekto numerį (4 simbolių šešioliktainis skaičius, 0-9, A-F. Nenaudokite FFFE, FFFF objekto numerių.).
- **Objekto pavadinimas** kiekvienas pranešimas bus siunčiamas su objekto pavadinimu.
- Laiko sinchronizavimas pasirinkite šaltinį, pagal kurį būtų nustatomas laikas.
- Laiko sinchronizavimas pagal SMS pažymėkite langelį ir įveskite valdiklio telefono SIM kortelės numerį. Telefono numeris turi būti su tarptautiniu kodu.
- Administratoriaus kodas šiuo kodu prisijungusiam leidžiama keisti visus valdiklio veikimo parametrus.
- Pavadinimų kalba SMS pranešimai siunčiami pasirinktos kalbos rašmenimis.
- Padėti ragelį po valdiklis atmeta skambutį po nurodyto laiko trukmės.

#### Parinkčių grupė "Periodinis testas"

- **Jgalinti testą** pažymėjus langelį, įjungiamas periodinio testo pranešimo siuntimas.
- Testo periodas nustatomas testo siuntimo laiko periodas.
- Testo pradžia nurodomas testo pradžios laikas.
- SMS žinutės tekstas įrašomas testo SMS žinutės tekstas.
- Siusti į Protegus pažymėjus lauką testo pranešimas bus siunčiamas į Protegus.

#### Parinkčių grupė "SIM"

- SIM PIN kodas įveskite SIM kortelės PIN kodą.
- **APN** įveskite APN vardą.
- Vartotojas jei reikalaujama, įveskite vartotojo vardą.
- Slaptažodis jei reikalaujama, įveskite slaptažodį.

#### Parinkčių grupė "SMS atsakymo tekstai"

 Forsuoti pasisveikinimo žinutę – pažymėkite lauką varnele, kad prie GV17 naujam pridėtam su SMS žinute arba su programėle Protegus vartotojui būtu išsiusta SMS žinutė.

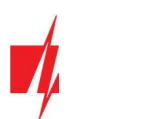

# 5.3 Langas "IN/OUT"

#### Skirtukas "IN/OUT"

| 🕫 TrikdisConfig 1.66.29 G | V17   |             |              |                |                       |           |          |                |      |          |              |            | -         | -    |            |
|---------------------------|-------|-------------|--------------|----------------|-----------------------|-----------|----------|----------------|------|----------|--------------|------------|-----------|------|------------|
| 🔅 Programa 🛛 🎤 Ve         | ksmai | 📖 Apie      | e programą   |                |                       |           |          |                |      |          |              |            |           |      |            |
|                           | 1     | Skaityti [F | [14] [rai    | šyti [F5]      | Atv                   | erti [F8] | Išsa     | augoti [F9]    |      |          | 1            | Atsijur    | igti      |      |            |
| Sistemos parinktys        |       |             | Grafikas     | Šventės        |                       |           |          |                |      |          |              |            |           |      |            |
| IN/OUT                    | Ĩ     |             | Crankas      | ovenies        |                       |           |          |                |      |          |              |            |           |      |            |
| Moduliai                  |       | Įėjimų/I    | lšėjimų nust | atymai         |                       |           |          |                |      |          |              |            |           |      |            |
| IP pranešimai             |       | Išvadai     | Paskirtis    | Ivykio SMS tek | sta Grįžties įvykio S | N Tipas   | Nejautra | a, mi Užlaikym | aCSP | Be atsi. | Impulso truk | r Grafikas | Prisk. II | NCID | Patvirtint |
| Vartatajaj                | i     | 1 IN        | ļėjimas      | IN1 event      | IN1 restore           | NO        | 0        | 400            |      |          | 0            |            | N/A       | 130  | N/A        |
| vartotojai                |       | 2 IN        | lšjungta     | IN2 event      | IN2 restore           | N/A       | 0        | 400            |      |          | 0            |            | N/A       | 130  | N/A        |
| Įvykių žurnalas           |       | 3 1/0       | Išjungta     | 1/0 3 ON       | I/O 3 OFF             | N/A       | 0        | 400            |      |          | 0            | -          | N/A       | 130  | N/A        |
| Programos atnaujinim      | as    | 41/0        | Išjungta     | 1/0 4 ON       | I/O 4 OFF             | N/A       | 0        | 400            |      |          | 0            |            | N/A       | 130  | N/A        |
|                           |       | 5 OUT       | Išėiimas     | Relay ON       | Relay OFF             | Impuls    | 0        | 400            | 1    | 1        | 3            |            | N/A       | 130  | N/A        |

- Išvadai nurodyti valdiklio įėjimų ir išėjimų gnybtų numeriai.
- Paskirtis nurodyti gnybtų tipai (įėjimas, išėjimas, išjungta).
- Įvykio SMS tekstas įrašomas SMS žinutės įvykio tekstas.
- Grįžties įvykio tekstas įrašomas SMS žinutės tekstas įvykus grįžties įvykiui.
- Tipas nurodomas įėjimo tipas (NC, NO, EOL=10kΩ).
- Nejautra įėjimas bus nejautrus nustatytą laiką po pirmo suveikimo. Norint išjungti šią funkciją laukelyje įrašykite 0.
- Užlaikimas nurodykite Įėjimo (zonos) reakcijos laiką, ms.
- **CSP** pažymėjus lauką, pranešimas bus siunčiamas į CSP (centralizuoto stebėjimo pultą) ir į **Protegus**.
- Be atsi. išjungti atsistatymo įvykio siuntimą.
- Impulso trukmė išėjimo suveikimo laikas, kai išėjimui priskirtas Impulso tipas.
- Grafikas priskiriamas grafiko numeris, pagal kurį bus valdomas išėjimas.
- Prisk. IN priskirti įėjimą (IN) išėjimui, kad pagal įėjimo suveikimą būtų matoma reali įrenginio būsena.
- **CID** įvykio Contact ID kodas.
- Patvirtinti nurodykite įėjimą, kuris turi būti aktyvus, kad galima būtų valdyti išėjimą.

#### Skirtukas "Grafikas"

Išėjimai (OUT) gali būti valdomi automatiškai pagal nustatyta tvarkaraštį.

| 🕫 TrikdisConfig 1.66.29 GV17 |                                              |                             | - 🗆 X                     |
|------------------------------|----------------------------------------------|-----------------------------|---------------------------|
| 🔅 Programa 🔗 Veiksmai        | 📖 Apie programą                              |                             |                           |
|                              | Skaityti [F4] [rašyti [F5]                   | Atverti [F8] Išsaugoti [F9] | Atsijungti                |
| Sistemos parinktys           | IN/OUT Grafikas Šventės                      |                             |                           |
| IN/OUT                       |                                              |                             |                           |
| Moduliai                     |                                              | Grafiko pradžia             | Grafiko pabaiga           |
| IP pranešimai                | Nr. Igalinti Išėjimo rėž Šventinis reži Šv.L | Laikas Pr An Tr Kt Pn Š S   | Laikas Pr An Tr Kt Pn Š S |
| Madataiai                    | 1 🗹 Lygis Nenaudoti 🗆                        | 08:00                       | 12:00                     |
| Vartotojai                   | 2 🗌 Lygis Nenaudoti 🗌                        | 00:00                       | 00:00                     |
| įvykių zurnalas              | 3 🗆 Lygis Nenaudoti 🗆                        | 00:00                       | 00:00                     |
| Programos atnaujinimas       | 4 🗆 Lygis Nenaudoti 🗆                        | 00:00                       | 00:00                     |

- Įgalinti pažymėkite lauką, kad būtų įjungtas tvarkaraštis.
- Išėjimo režimas nurodykite PGM išėjimo darbo režimą: Lygis išėjimas bus aktyvuotas nurodytam laiko tarpui; Impulsas
   išėjimas bus aktyvuotas grafiko pradžios ir grafiko pabaigos metu nustatytai impulso trukmei.
- Šventinis režimas nurodykite, kaip tvarkaraštis turi elgtis šventinėmis dienomis (Nenaudoti / Neveikti per šventes / Papildomai ir šventėmis / Tik per šventes).

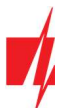

- Šventinis laikas kai pažymėtas laukas, tai bus naudojamas šventinių dienų laikas, kai tvarkaraštis sutampa su šventinėmis dienomis.
- Grafiko pradžia nurodomas laikas ir savaitės dienos nuo kada valdiklio išėjimas bus suveikdintas.
- Grafiko pabaiga nurodomas laikas ir savaitės dienos iki kada valdiklio išėjimas bus suveikdintas.

Jei grafikų lentelėje nustatytas išėjimo veikimo režimas Lygis ir nurodyta tik Grafiko pabaiga, tai atėjus nurodytam laikui išėjimas (OUT) bus išjungtas, jei jis buvo įjungtas. Grafikas turi būti priskirtas išėjimui (OUT).

#### Skirtukas "Šventės"

Įveskite kalendorines šventines dienas, kuriu laikotarpyje bus galima nustatyti papildomą automatinį Išėjimų (OUT) veikimą numatytą **Grafikų** lentelėje.

| 📫 TrikdisConfig 1.66.29 GV17 |                                                                  | -          | $\times$ |
|------------------------------|------------------------------------------------------------------|------------|----------|
| 🏶 Programa 🛛 🎤 Veiksmai      | 📖 Apie programą                                                  |            |          |
|                              | Skaityti [F4] [rašyti [F5] Atverti [F8] Išsaugoti [F9]           | Atsijungti |          |
| Sistemos parinktys           | IN/OUT Grafikas Šventės                                          |            |          |
| IN/OUT                       |                                                                  |            |          |
| Moduliai                     | Nr lj Data nuo Data iki                                          |            |          |
| IP pranešimai                | 1 01/01/2020 15 05/01/2020 15                                    |            |          |
|                              | 2 01/04/2020 15 01/04/2020 15 Pradžios laikas per šventes 00:00  |            |          |
| Vartotojai                   | 3 01/04/2020 15 01/04/2020 15 Babaidar laikar par hyperter 23.50 |            |          |
| Įvykių žurnalas              | 4 01/04/2020 15 01/04/2020 15                                    |            |          |
| Programos atnaujinimas       | 5 01/04/2020 15 01/04/2020 15                                    |            |          |

- Jj. pažymėkite lauką, kad būtų įjungtas švenčių tvarkaraštis.
- **Data nuo** nurodykite šventinių dienų pradžią.
- Data iki nurodykite šventinių dienų pabaigą.
- Pradžios laikas per šventes nurodykite šventinės dienos laiko pradžią.
- Pabaigos laikas per šventes nurodykite šventinės dienos laiko pabaigą.

### 5.4 Langas "Moduliai"

#### Skirtukas "Moduliai"

Jei *GV17* įrengimo vietoje yra bevielis internetas (WiFi) arba laidinis internetas, tai prie *GV17* valdiklio gali būti prijungtas WiFi modulis *W485* arba "Ethernet" modulis *E485*. Su moduliu bus galima perduoti duomenis į *Protegus* ir CSP (centrinis stebėjimo pultas) per interneto tinklą. Naudojant modulį (*W485* arba *E485*) su *GV17*: 1) nenaudojamas mobilusis internetas, taip pat galima išjungti *GV17* GPRS duomenų perdavimą; 2) *GV17* galite naudoti be SIM kortelės (valdymas vykdomas naudojant *Protegus* programėlę).

| 📫 TrikdisConfig 1.66.29 GV17 |             |                     |    |             |                | -                      |   | × |
|------------------------------|-------------|---------------------|----|-------------|----------------|------------------------|---|---|
| 🔅 Programa 🔗 Veiksmai        | 🛄 Apie      | e programą          |    |             |                |                        |   |   |
|                              | Skaityti [F | [4] [rašyti [F5]    | At | verti [F8]  | Išsaugoti [F9] | Atsijungti             |   |   |
| Sistemos parinktys           | Moduli      | ai                  |    |             |                |                        |   |   |
| IN/OUT                       |             |                     |    |             |                |                        | _ |   |
| Moduliai                     | ID          | Modulis             |    | Serijos Nr. | Pavadinimas    | Mikroprogramos versija |   |   |
|                              | 1           | Nenaudoiamas        | ~  |             | Expander ID1   |                        |   |   |
| IP pranešimai                | 2           | Nenaudojamas        |    |             | Expander ID2   |                        |   |   |
| Vartotojai                   | 3           | W485 (W17u) modulis |    |             | Expander ID3   |                        |   |   |
| lvykių žurnalas              | 4           | E485 komunikatorius |    |             | Expander ID4   |                        |   |   |
| December attaciliziones      | 5           | Nenaudojamas        |    |             | Expander ID5   |                        |   |   |
| Programos athaujinimas       | 6           | Nenaudojamas        |    |             | Expander ID6   |                        |   |   |

- Modulis iš sąrašo išrinkite prie valdiklio RS485 magistralės prijungtą modulį.
- Serijos Nr. įveskite prijungto modulio serijinį numerį (6 skaitmenys). Numerį rasite ant lipduko, užklijuoto ant prijungto modulio arba jo įpakavimo dėžutės.

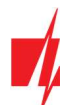

#### Skirtukas "Parametrai"

#### WiFi modulio W485 nustatymų langas

| 📫 TrikdisConfig 1.66.29 GV17                                             |                                                                                                    | _                                                                                                    | $\times$ |
|--------------------------------------------------------------------------|----------------------------------------------------------------------------------------------------|----------------------------------------------------------------------------------------------------|----------|
| 🔅 Programa 🛛 🎤 Veiksmai                                                  | 📖 Apie programą                                                                                              |                                                                                                    |          |
| Sistemos parinktys<br>IN/OUT                                             | Skaityti [F4] [rašyti [F5]<br>Moduliai Parametrai                                                            | Atverti [F8] Išsaugoti [F9] Atsijungti                                                                                                    | _        |
| IP pranešimai<br>Vartotojai<br>Įvykių žurnalas<br>Programos atnaujinimas | DHCP režimas<br>Statinis IP: 0.0.0.0<br>Potinklio kaukė: 255.255.255.0<br>Numatytasis šliuzas: 192.168.1.254 | Išjungti SIM kortelės nebuvimo indikaciją<br>Naudoti skambutį ir SMS, kai prijungtas<br>interneto modulis<br>Išjungti SIM kortelės mobiliųjų duomenų<br>naudojimą |          |
|                                                                          | Wifi SSID pavadinimas         TRIKDIS           Wifi SSID slaptažodis         565d565                        |                                                                                                    |          |

#### Parinkčių grupė "Tinklo parametrai"

- DHCP režimas WiFi modulio registracijos tinkle rėžimas (rankinis arba automatinis). Pažymėkite langelį (automatinis registracijos režimas) ir WiFi modulis automatiškai nuskaitys tinklo nustatymus (potinklio kaukę, šliuzą) ir jam bus priskirtas IP adresas.
- Statinis IP statinis IP adresas esant rankiniam registracijos rėžimui.
- Potinklio kaukė potinklio kaukė esant rankiniam registracijos rėžimui.
- Numatytasis šliuzas tinklų sietuvo adresas esant rankiniam registracijos rėžimui.
- WiFi SSID pavadinimas nurodykite WiFi tinklo pavadinimą, prie kurio prisijungs W485.
- WiFi SSID slaptažodis nurodykite WiFi tinklo slaptažodį.

#### Parinkčių grupė "Veikimo režimas"

- Išjungti SIM kortelės nebuvimo indikaciją pažymėdami langelį, bus išjungta SIM kortelės nebuvimo indikacija valdiklyje GV17.
- Naudoti skambutį ir SMS, kai prijungtas interneto modulis pažymėdami langelį, bus įjungtas valdiklio valdymas skambučiu ir SMS žinutėmis. Jei laukas nepažymėtas ir yra WiFi tinklas tai SMS ir skambučiai nėra naudojami. Jei laukas nepažymėtas ir WiFi tinklo nėra, *GV17* galima valdyti skambučiu ir SMS. *GV17* sius SMS vartotojui.
- Išjungti SIM kortelės mobiliųjų duomenų naudojimą pažymėdami langelį, bus išjungtas mobiliųjų duomenų naudojimas iš SIM kortelės. Duomenys bus siunčiami tik per WiFi modulį W485. Jei dings WiFi tinklas GV17 kaups duomenys atmintyje. Kai WiFi tinklas atsistatys GV17 išsius duomenys per WiFi modulį W485.

#### "Ethernet" modulio E485 nustatymų langas

| 📫 TrikdisConfig 1.66.29 GV17 |                            |               |                      |                         | - | × |
|------------------------------|----------------------------|---------------|----------------------|-------------------------|---|---|
| 🔅 Programa 🛛 🎤 Veiksmai      | 📖 Apie programą            |               |                      |                         |   |   |
|                              | Skaityti [F4] [rašyti [F5] | Atverti [F8]  | Išsaugoti [F9]       | Atsijungti              |   |   |
| Sistemos parinktys           | Moduliai Parametrai        |               |                      |                         |   |   |
| IN/OUT                       |                            |               |                      |                         |   |   |
| Moduliai                     | Tinklo parametrai          |               | Veikimo režimas      |                         |   |   |
| IP pranešimai                | DHCP režimas               |               | lšjungti SIM kortelė | s nebuvimo indikaciją   |   |   |
| Vartotojai                   | Statinis IP:               | 0.0.0.0       | Naudoti skambutį ir  | SMS, kai prijungtas     | ~ |   |
| Įvykių žurnalas              | Potinklio kaukė:           | 255.255.255.0 | interneto modulis    | a mark 10. Junior and 1 |   |   |
| Programos atnaujinimas       | Numatytasis šliuzas:       | 192.168.1.254 | naudojimą            | s mobiliųjų auomenų     |   |   |

#### Parinkčių grupė "Tinklo parametrai"

• DHCP režimas – "Ethernet" modulio registracijos tinkle rėžimas (rankinis arba automatinis).

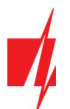

- Statinis IP statinis IP adresas esant rankiniam registracijos rėžimui.
- Potinklio kaukė potinklio kaukė esant rankiniam registracijos rėžimui.
- Numatytasis šliuzas tinklų sietuvo adresas esant rankiniam registracijos rėžimui.

#### Parinkčių grupė "Veikimo režimas"

- Išjungti SIM kortelės nebuvimo indikaciją pažymėdami langelį, bus išjungta SIM kortelės nebuvimo indikacija valdiklyje GV17.
- Naudoti skambutį ir SMS, kai prijungtas interneto modulis pažymėdami langelį, bus įjungtas valdiklio valdymas skambučiu ir SMS žinutėmis. Jei laukas nepažymėtas ir yra internetas tai SMS ir skambučiai nėra naudojami. Jei laukas nepažymėtas ir interneto nėra, *GV17* galima valdyti skambučiu ir SMS. *GV17* sius SMS vartotojui.
- Išjungti SIM kortelės mobiliųjų duomenų naudojimą pažymėdami langelį, bus išjungtas mobiliųjų duomenų naudojimas iš SIM kortelės. Duomenys bus siunčiami tik per "Ethernet" modulį *E485*. Jei dings internetas *GV17* kaups duomenys atmintyje. Kai internetas atsistatys *GV17* išsius duomenys per "Ethernet" modulį *E485*.

### 5.5 Langas "IP pranešimai"

| 📫 TrikdisConfig 1.66.29 GV17             |                                            |          |              |                                                 |   |                    | -       |            | $\times$ |
|------------------------------------------|--------------------------------------------|----------|--------------|-------------------------------------------------|---|--------------------|---------|------------|----------|
| 🔅 Programa 🛛 🎤 Veiksmai                  | 📖 Apie programą                            |          |              |                                                 |   |                    |         |            |          |
| Sistemos parinktys                       | Skaityti [F4] [rašy<br>Pagrindinis kanalas | rti [F5] | Atverti [F8] | Išsaugoti [F9]<br>Parametrai                    |   | Atsijungti         |         |            |          |
| Moduliai<br>IP pranešimai                | Ryšio būdas<br>Domenas arba IP             | TCP/IP . | •            | Grįžti prie pagrindinio po<br>IP PING periodas  | 1 | 5<br>60            | mi<br>s | n          |          |
| Vartotojai<br>Įvykių žurnalas            | Prievadas<br>Telefono numeris              | 0        |              | SMS PING periodas<br>Pereiti prie atsarginio po | > | 10<br>3<br>8 8 8 8 | mi      | n<br>ndymų |          |
| Programos atnaujinimas                   | Šifravimo raktas                           | •••••    |              | DNS2                                            |   | 1.1.1.1            |         |            |          |
|                                          | Atsarginis kanalas                         |          |              | Atsarginis kanalas 2                            |   |                    |         |            |          |
|                                          | Ryšio būdas                                | lšjungta | •            | Telefono numeris                                |   |                    |         |            | ļ        |
|                                          | Domenas arba IP                            | 0.0.00   |              | PROTEGUS servisas                               |   |                    |         |            |          |
| Isiminti slaptažodi Gamintojo parametrai | Prievadas<br>Telefono numeris              | 0        | _            | Leisti prisijungti<br>Lygiagretus siuntimas     |   | Protegus           | *       |            |          |
| Atkurti                                  | Šifravimo raktas                           | *****    |              | PROTEGUS Cloud prieigos kodas                   |   | •••••              |         |            |          |

#### Parinkčių grupė "Pagrindinis kanalas"

- Ryšio būdas pasirinkite ryšio su CSP (centralizuoto stebėjimo pulto) imtuvu būdą (IP, SMS).
- Domenas arba IP įrašykite imtuvo domeno arba IP adresą.
- **Prievadas** įrašykite imtuvo prievado (*angl. port*) numerį tinkle.
- Telefono numeris CSP imtuvo, galinčio priimti SMS pranešimus, telefono numeris (pvz.: 370xxxxxxx), kai pasirinktas Ryšio būdas SMS.
- Šifravimo raktas 6 skaitmenų pranešimų šifravimo raktas, turintis atitikti CSP pranešimų imtuvo šifravimo raktą.

#### Parinkčių grupė "Atsarginis kanalas"

Nustatymai analogiški pagrindiniam ryšio kanalui.

#### Parinkčių grupė "Parametrai"

- Grįžti prie pagrindinio po laiko tarpas, po kurio valdiklis bandys atstatyti ryšį su pagrindiniu kanalu.
- IP PING periodas jjungti PING signalo siuntimą ir nurodyti jo periodo laiką.
- SMS PING periodas jjungti SMS PING signalo siuntimą ir nurodyti jo periodo laiką.
- Pereiti prie atsarginio po nurodomas bandymų skaičius prisijungti prie pagrindinio kanalo, po kurio automatiškai jungsis veikti per atsarginį ryšio kanalą.

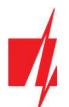

• DNS1 ir DNS2 - DNS serverių IP adresai.

#### Parinkčių grupė "Atsarginis kanalas 2"

Telefono numeris - CSP imtuvo, galinčio priimti SMS pranešimus, telefono numeris (pvz.: 370xxxxxxx). Atsarginiu SMS kanalu pranešimai siunčiami tada, kai jų nepavyksta perduoti pagrindiniu ir atsarginiu kanalais. Jis ypatingai naudingas, nes veikia net ir tada, kai sutrinka IP ryšys mobiliojo ryšio operatoriaus tinkle. Šis kanalas veikia tik tada, kai yra nustatytas GPRS režimas pagrindiniame kanale ir atsarginiame kanale. SMS pranešimai bus siunčiami į stebėjimo pulto SMS imtuvą: 1) iš karto, pradėjus veikti GV17 pirmą kartą; 2) po TCP/IP ar UDP/IP ryšio nutrūkimo pagrindiniame ir atsarginio ryšio kanaluose.

#### Parinkčių grupė "Protegus servisas"

- Leisti prisijungti *Protegus* serviso įjungimas, *GV17* galės keistis duomenimis su *Protegus* programėle ir bus galima su *TrikdisConfig* atlikti konfigūravimą nuotoliniu būdu.
- Lygiagretus siuntimas pranešimai lygiagrečiai siunčiami į CSP, *Protegus* ir vartotojams. Priešingu atveju, pranešimai į *Protegus* ir vartotojams bus nusiųsti tik tada, kai pranešimai bus perduoti į CSP.
- Protegus Cloud prieigos kodas prisijungimo su Protegus 6 skaitmenų kodas (gamyklinis kodas 123456).

## 5.6 Langas "Vartotojai"

#### Skirtukas "Vartotojai"

| 📫 TrikdisConfig 1.66.29 GV17 |       |                   |                  |                  |                   |    |     |      |       |                   | - | × |
|------------------------------|-------|-------------------|------------------|------------------|-------------------|----|-----|------|-------|-------------------|---|---|
| 🏶 Programa 🛛 🎤 Veiksmai      |       | Apie programą     |                  |                  |                   |    |     |      |       |                   |   |   |
|                              | Skait | syti [F4] [rašy   | ti [F5]          | Atverti [F       | F8] Išsaugoti [F9 | ]  |     |      |       | Atsijungti        |   |   |
| Sistemos parinktys           | Va    | rtotojai Grafikas | Juodasis sąrašas |                  |                   |    |     |      |       |                   |   |   |
| IN/OUT<br>Moduliai           |       |                   | P                |                  | štrinti sąrašą    |    |     |      | lšėji |                   |   |   |
|                              | Nr.   | EL. pašto adresas |                  | Telefono numeris | Vardas            | Jj | GRE | Graf | 5     | Daugiau parametrų |   |   |
|                              | 10    |                   |                  |                  | Not authorized    |    |     | n/a  | •     | Daugiau parametrų |   |   |
| Vartotojai                   | 1A    | jonas@trikdis.lt  |                  | +37060123654     | Jonas             | ~  |     | n/a  | •     | Daugiau parametrų | - |   |
| įvykių zurnalas              | 2A    |                   |                  |                  |                   | 1  |     | n/a  |       | Daugiau parametrų |   |   |
| Programos atnaujinimas       | ЗA    |                   |                  |                  |                   | ~  |     | n/a  |       | Daugiau parametrų |   |   |
|                              | 4A    |                   |                  |                  |                   | ~  |     | n/a  |       | Daugiau parametrų |   |   |
|                              | 5A    |                   |                  |                  |                   | ~  |     | n/a  |       | Daugiau parametrų |   |   |
|                              | 6A    |                   |                  |                  |                   | ~  |     | n/a  |       | Daugiau parametrų |   |   |
|                              | 7A    |                   |                  |                  |                   | ~  |     | n/a  |       | Daugiau parametrų |   |   |
|                              | 11    | petras@trikdis.lt |                  | +37061234567     | Petras            | ~  |     | n/a  | ~     | Daugiau parametrų |   |   |

- Nr. vartotojo eilės numeris. Numeriai su "A" raide (nuo 1A iki 7A) yra administratorių numeriai, kurie gali daryti nustatymus valdiklyje, valdyti išėjimus ir gauti pranešimus iš vartų valdiklio. Kiti vartotojų numeriai (nuo 11 iki 999) gali valdyti išėjimus.
- El. pašto adresas įrašykite vartotojo el. pašto adresą.
- Telefono numeris įrašykite vartotojo telefono numerį (telefono numerio pvz.: +370xxxxxxx).
- Vardas įrašykite vartotojo vardą.
- Jj. pažymėkite lauką, kad vartotojas būtu aktyvuotas.
- GRE pažymėkite lauką varnele, kad GV17 vartotojui būtu išsiusta SMS žinutė.
- Grafikas nurodykite grafiko numerį, pagal kurį vartotojas galės valdyti vartų valdiklį.
- Išėjimas pažymėkite lauką varnele, kad vartotojas galėtu valdyti išėjimą (OUT).
- Daugiau parametrų nuspaudus lauką, atsiras papildomas langas su vartotojo nustatymais.

Pastaba: Atžymėjus lauką **Jj.** vartotojui Nr.**10** su vardu Not authorised bus uždraustas valdiklio valdymas skambučiu vartotojams, neįtrauktiems į vartotoju sąrašą.

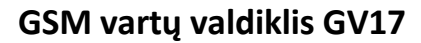

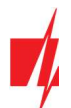

#### Administratoriaus nustatymai (numeriai nuo 1A iki 7A)

- Nr. administratoriaus eilės numeris.
- **Jgalintas** pažymėkite lauką, kad administratorius galėtų valdyti išėjimus (OUT).
- Vardas įveskite administratoriaus vardą.
- **El.pašto adresas** įveskite administratoriaus el.pašto adresą.
- Telefono numeris įveskite administratoriaus telefono numerį.
- SMS žinučių atsakas pažymėkite lauką, ir administratorius gaus atsakymus SMS žinutėmis, kai valdiklis valdomas ir konfigūruojamas SMS žinutėmis.
- Gauti testavimo žinutes pažymėkite lauką, kad administratorius gautų testo žinutes.
- Peradresuoti nežinomas žinutes pažymėkite langelį ir įgalinkite SMS žinučių persiuntimą iš nežinomų telefonų numerių.

| 🕫 Vartotojo aprašymas          |              |        | × |
|--------------------------------|--------------|--------|---|
| Nr                             | 1A           |        |   |
| galintas                       | ~            |        |   |
| Vardas                         | Jonas        |        |   |
| EL. pašto adresas              | jonas@trik   | dis.lt |   |
| Telefono numeris               | +3706012     | 3654   |   |
| Klaviatūros kodas              |              |        |   |
| SMS žinučių atsakas            | $\checkmark$ |        |   |
| Gauti testavimo žinutes        |              |        |   |
| Peradresuoti nežinomas žinutes |              |        |   |
| SMS žinutės dėl suveikimo      | IN1 OUT5     |        |   |
| Gali valdyti išėjimus          | OUT5         |        |   |
| Išsa                           | ugoti        |        |   |

- SMS žinutės dėl suveikimo pažymėkite įėjimus (IN) ir išėjimus (OUT), apie kurių suaktyvinimą administratoriui bus pranešta SMS žinutėmis.
- Gali valdyti išėjimus pažymėkite išėjimus, kuriuos valdys administratorius.

#### Vartotojų nustatymai (numeriai nuo 11 iki 999)

- Nr. vartotojo eilės numeris.
- Įgalintas pažymėkite lauką, kad vartotojas galėtų valdyti išėjimus (OUT).
- Vardas įveskite vartotojo vardą.
- El.pašto adresas įveskite vartotojo el.pašto adresą.
- **Telefono numeris** įveskite vartotojo telefono numerį.
- Priskirtas tvarkaraštis vartotojui priskiriamas laiko grafikas (nurodomas laiko grafiko numeris), kada jis gali valdyti išėjimus OUT.
- Aktyvus nuo nurodoma data ir laikas, kada vartotojui leista valdyti valdiklį.
- Aktyvus iki nurodoma data ir laikas iki kada vartotojas gali valdyti valdiklį.
- Įgalinti skaitliuką pažymėjus lauką, įjungsite skaitliuką.
- Nustatytasis skaitliukas nurodomas skaičius kiek kartų vartotojas gali valdyti valdiklį per nustatytą laiko tarpą.
- Esamas skaitliukas esama valdymo kartų reikšmė.
- Gali valdyti išėjimus pažymėkite išėjimus, kurios valdys vartotojas.

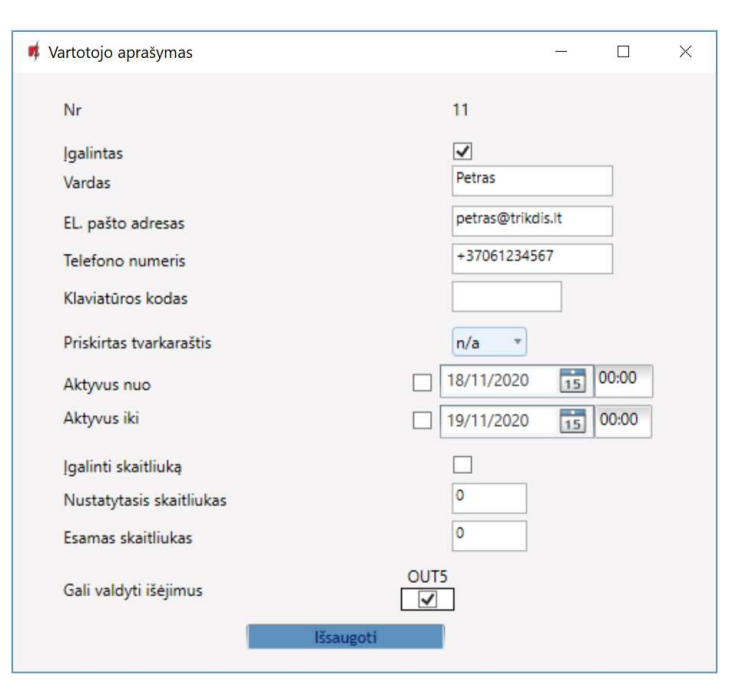

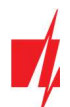

#### Skirtukas "Grafikas"

Išėjimai (OUT) gali būti valdomi vartotojo pagal nustatyta tvarkaraštį. Tvarkaraštis turi būti priskirtas vartotojui.

| 🕫 TrikdisConfig 1.66.29 GV17 |   |        |         |            |       |        |      |    |     |        |      |             |     |    |    |    |    |   |       |       | - | × |
|------------------------------|---|--------|---------|------------|-------|--------|------|----|-----|--------|------|-------------|-----|----|----|----|----|---|-------|-------|---|---|
| 🏠 Programa 🛛 🎤 Veiksmai      |   |        | Apie pr | rogramą    |       |        |      |    |     |        |      |             |     |    |    |    |    |   |       |       |   |   |
|                              | S | kaityt | i [F4]  | [rašyti [  | F5]   |        |      |    | Atv | erti [ | [F8] | Išsaugoti [ | F9] |    |    |    |    |   | Atsij | ungti |   |   |
| Sistemos parinktys           |   | Varte  | otojai  | Grafikas   | luoda | sis sa | ašas |    |     |        |      |             |     |    |    |    |    |   |       |       |   |   |
| IN/OUT                       | Γ |        |         |            |       |        |      |    |     |        |      |             |     |    |    |    |    |   |       |       |   |   |
| Moduliai                     |   |        |         | Laikas nuo |       |        |      |    |     |        |      | Laikas iki  |     |    |    |    |    |   |       |       |   |   |
| IP pranešimai                |   | Nr.    | Igalin  | Laikas     | Pr    | An     | Tr   | Kt | Pn  | Š      | S    | Laikas      | Pr  | An | Tr | Kt | Pn | Š | S     |       |   |   |
| Verteteini                   |   | 1      | ~       | 08:00      | ~     | ~      | ~    | ~  | -   |        |      | 17:00       | ~   | ~  | ~  | ~  | ~  |   |       |       |   |   |
| Vartotojai                   |   | 2      |         | 00:00      |       |        |      |    |     |        |      | 00:00       |     |    |    |    |    |   |       |       |   |   |
| Įvykių žurnalas              |   | 3      |         | 00:00      |       |        |      |    |     |        |      | 00:00       |     |    |    |    |    |   |       |       |   |   |
| Programos atnaujinimas       |   | 4      |         | 00:00      |       |        |      |    |     |        |      | 00:00       |     |    |    |    |    |   |       |       |   |   |
|                              |   |        |         |            |       |        |      |    |     |        |      |             |     |    |    |    |    |   |       |       |   |   |

- Įgalinti įjungti laiko grafiką, kada vartotojas galės valdyti valdiklio išėjimus.
- Laikas nuo nurodomas laikas ir savaitės dienos nuo kada vartotojas gali valdyti valdiklio išėjimus.
- Laikas iki nurodomas laikas ir savaitės dienos iki kada vartotojas gali valdyti valdiklio išėjimus.

#### Skirtukas "Juodasis sąrašas"

| 🕫 TrikdisConfig 1.66.29 GV17  |                                                        | -          | $\times$ |
|-------------------------------|--------------------------------------------------------|------------|----------|
| 🔅 Programa 🛛 🎤 Veiksmai       | 🕮 Apie programą                                        |            |          |
|                               | Skaityti [F4] [rašyti [F5] Atverti [F8] Išsaugoti [F9] | Atsijungti |          |
| Sistemos parinktys<br>IN/OUT  | Vartotojai Grafikas Juodasis sąrašas                   |            |          |
| Moduliai<br>IP pranešimai     | E-paštas/Telefono numeris<br>aidas@trikdis.lt          |            |          |
| Vartotojai<br>Įvykių žurnalas |                                                        |            |          |
| Programos atnaujinimas        |                                                        |            |          |

Į Juodąjį sąrašą įtraukiami vartotojų elektroninio pašto adresai, telefono numeriai kuriems bus uždrausta valdyti GV17.

Patogu į juodąjį sąrašą pridėti vartotojus tiesiai iš įvykių žurnalo. Reikia ant telefono numerio ar E-pašto adreso paspausti dešinį pelės klavišą ir pasirinkti "Pridėti į juodąjį sąrašą".

# 5.7 Langas "Įvykių žurnalas"

| 📫 TrikdisConfig 1.66.29 GV17 |               |                   |                  |                     |                         | - |          | × |
|------------------------------|---------------|-------------------|------------------|---------------------|-------------------------|---|----------|---|
| 🏟 Programa 🛛 🎤 Veiksmai      | 🛄 Apie pi     | rogramą           |                  |                     |                         |   |          |   |
|                              | Skaityti [F4] | [rašyti [F5]      | Atverti [f       | F8] Išsaugoti [F9]  | Atsijungti              |   |          |   |
| Sistemos parinktys           | Nuskaityti    | Išvalyti          |                  |                     |                         |   |          |   |
| IN/OUT                       |               |                   |                  |                     |                         |   | _        |   |
| Moduliai                     | Jvykio Nr.    | Vardas / E-paštas | Telefono numeris | Laikas              | lvykio pavadinimas      |   |          |   |
|                              | 147           | System            |                  | 2020-09-22 09:14:02 | Sistema pasileido       |   | <b>~</b> |   |
| IP pranešimai                | 146           | System            |                  | 2020-09-22 09:13:15 | Sistema pasileido       |   |          |   |
| Vartotojai                   | 145           | System            |                  | 2020-09-22 09:12:05 | Sistema pasileido       |   |          |   |
| lvykiu žurnalas              | 144           | System            |                  | 2020-09-22 09:11:16 | Sistema pasileido       |   | -        |   |
|                              | 143           | Pulse timeout     |                  | 2020-09-22 09:09:10 | lšsijungė išėjimas Nr 5 |   |          |   |
| Programos atnaujinimas       | 142           | Jonas             | +37060123654     | 2020-09-22 09:09:07 | Suveikė išėjimas Nr 5   |   |          |   |

Nuspauskite mygtuką **Nuskaityti. Įvykių žurnalas** bus nuskaitytas iš valdiklio atminties. **Įvykių žurnalas** suteikia informaciją apie valdiklio atliktus veiksmus ir jo vidinius įvykius.

### 5.8 Gamyklinių nustatymų atstatymas

Valdiklio GV17 gamykliniams nustatymams atstatyti reikia programos TrikdisConfig lange nuspausti mygtuką Atkurti.

| - <i>r</i>           |                    |            |          |         |     | •         |   |
|----------------------|--------------------|------------|----------|---------|-----|-----------|---|
| Gamintojo parametrai |                    |            |          |         |     |           |   |
| IMEI/Unikalus ID:    |                    |            |          |         |     |           |   |
| 800171030723480      |                    |            |          |         |     |           | ] |
| Būsena: Pasiruošęs   | Modulis: GV17_1210 | SN: 003132 | BL: 1.01 | FW:2.03 | HW: | Bûsena US | 8 |

# 5.9 Nustatymai vartų būsenos indikacijai

**Protegus** programėlė ir Widget gali rodyti realią vartų padėtį (vartai atidaryti ar uždaryti). Tam **GV17** įėjimas IN1 turi būti prijungtas prie vartų automatikos padėties išėjimo, kaip tai pavaizduota p.2.5 "GV17 ir vartų automatikos prijungimo schema". TrikdisConfig lange "IN/OUT" reikia prijungtą įėjimą priskirti prie **GV17** išėjimo, kuris valdys vartus:

| 🕴 TrikdisConfig 1.66.29 GV17 |             |              |                  |                      |           |             |           |     |          |               |          | -         | -    |            |
|------------------------------|-------------|--------------|------------------|----------------------|-----------|-------------|-----------|-----|----------|---------------|----------|-----------|------|------------|
| 🗘 Programa 🛛 🎤 Veiksmai      | 🕅 Api       | e programą   |                  |                      |           |             |           |     |          |               |          |           |      |            |
|                              | Skaityti [l | F4] [rai     | šyti [F5]        | Atve                 | erti [F8] | lšsaug      | oti [F9]  |     |          | 1             | Atsijun  | igti      |      |            |
| Sistemos parinktys IN/OUT    | IN/OU       | T Grafikas   | Šventės          |                      |           |             |           |     |          |               |          |           |      |            |
| Moduliai                     | Įėjimų/     | lšėjimų nust | atymai           |                      |           |             |           |     |          |               |          |           |      |            |
| IP pranešimai                | Išvadai     | Paskirtis    | Jvykio SMS tekst | a Grįžties įvykio SM | v Tipas   | Nejautra, m | Užlaikyma | CSP | Be atsi. | Impulso trukr | Grafikas | Prisk. II | NCID | Patvirtint |
| Vartatajaj                   | 1 IN        | ļėjimas      | Vartai atviri    | Vartai uzdari        | NO        | 0           | 400       |     |          | 0             | -        | N/A       | 130  | N/A        |
| vartotojai                   | 2 IN        | lšjungta     | IN2 event        | IN2 restore          | N/A       | 0           | 400       |     |          | 0             |          | N/A       | 130  | N/A        |
| Įvykių žurnalas              | 3 I/O       | lšjungta     | 1/O 3 ON         | I/O 3 OFF            | N/A       | 0           | 400       |     |          | 0             | -        | N/A       | 130  | N/A        |
|                              | 41/0        | Išjungta     | 1/0 4 ON         | I/O 4 OFF            | N/A       | 0           | 400       |     |          | 0             | *        | N/A       | 130  | N/A        |
| Programos atnaujinimas       |             |              |                  |                      |           |             | -         | _   |          |               |          | _         |      | -          |

Jei norite gauti SMS pranešimus apie vartų atidarymą/uždarymą, įrašykite įėjimo 1IN įvykio/grįžties SMS tekstus. Nuspauskite mygtuką **Daugiau parametrų**.

| 📫 TrikdisConfig 1.66.29 GV17 |                                      |                             | - 🗆 X                        |
|------------------------------|--------------------------------------|-----------------------------|------------------------------|
| 🏶 Programa 🛛 🎤 Veiksmai      | 📖 Apie programą                      |                             |                              |
|                              | Skaityti [F4] [rašyti [F5]           | Atverti [F8] Išsaugoti [F9] | Atsijungti                   |
| Sistemos parinktys           | Vartotojai Grafikas Juodasis sąrašas |                             |                              |
| IN/OUT                       |                                      | Ištrinti sąrašą             | Išėji                        |
| Moduliai                     | Nr. EL. pašto adresas                | Telefono numeris Vardas [j  | GRE Graf 5 Daugiau parametrų |
| IP pranesimai                | 10                                   | Not authorized              | n/a 🗸 Daugiau parametrų      |
| hovkiu žurnalas              | 1A jonas@trikdis.lt                  | +37060123654 Jonas          | n/a      Daugiau parametru   |
| Programos atnauijnimas       | 2A                                   |                             | V n/a Daugiau parametrų      |
| riogramos atriaujinimas      | 3A                                   |                             | V n/a Daugiau parametrų      |

Lange "Vartotojo aprašymas" reikia pažymėti lauką IN1 varnele, kad vartotojas gautų SMS apie vartų padėtį. Paspauskite **Išsaugoti**.

| 🕫 Vartotojo aprašymas          | -                | C | < |
|--------------------------------|------------------|---|---|
| Nr                             | 1A               |   |   |
| [galintas                      | $\checkmark$     |   |   |
| Vardas                         | Jonas            |   |   |
| EL. pašto adresas              | jonas@trikdis.lt |   |   |
| Telefono numeris               | +37060123654     |   |   |
| Klaviatūros kodas              |                  |   |   |
| SMS žinučių atsakas            | $\checkmark$     |   |   |
| Gauti testavimo žinutes        |                  |   |   |
| Peradresuoti nežinomas žinutes |                  |   |   |
| SMS žinutės dėl suveikimo      | N1 OUT5          |   |   |
| Gali valdyti išėjimus          | UT5              |   |   |
| lšsaugoti                      |                  |   |   |

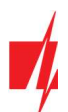

# 6 Nuotolinis veikimo parametrų nustatymas

**SVARBU:** Nuotolinis konfigūravimas veiks tik tuomet, kai **GV17**:

- 1. Jjungta Protegus servisas paslauga. Paslaugos jjungimas aprašytas skyriuje 5.5 Langas "IP pranešimai";
- 2. Jjungtas maitinimas ("POWER" LED mirksi žaliai);
- 3. Prisiregistravęs prie tinklo ("NETWORK" LED šviečia žaliai ir mirksi geltonai).
- 1. Parsisiųskite programą TrikdisConfig iš www.trikdis.lt.
- 2. Įsitikinkite, kad valdiklis GV17 yra prisijungęs prie interneto ir jam įjungtas ryšys su Protegus.
- 3. Paleiskite konfigūravimo programą *TrikdisConfig* ir skyriaus *Nuotolinė prieiga* laukelyje **Unikalus ID** įrašykite turimo *GV17* IMEI numerį (IMEI numeris nurodytas ant lipdukų, užklijuotų ant gaminio korpuso apatinės dalies ir pakuotės).

| Nuotolinė prieiga  |             |                      |                |          |
|--------------------|-------------|----------------------|----------------|----------|
|                    | Unikalus ID | Sistemos pavadinimas |                |          |
| Pasirinkite modulį |             | -                    | Konfigūravimas | Valdymas |

- 4. Laukelyje Sistemos pavadinimas norimu vardu pavadinkite GV17. Spauskite Konfigūravimas.
- 5. Atsivers valdiklio konfigūravimo langas. Spustelkite mygtuką Skaityti [F4], kad programa nuskaitytų GV17 nustatytų parametrų reikšmes. Jei atsivers Administratoriaus kodo įvedimo reikalavimo langas, įveskite šešiaženklę administratoriaus kodo reikšmę. Norint, kad programa atsimintų kodą, reikia pažymėti langelį šalia Prisiminti slaptažodį ir paspausti programos mygtuką [rašyti [F5].
- 6. Nustatykite norimus nustatymus *GV17*, o pabaigę nuspauskite **[rašyti [F5]**. Jei norite atsijungti nuo *GV17* nuspauskite **Atsijungti** ir išjunkite programą *TrikdisConfig*.

# 7 GSM vartų valdiklio GV17 testavimas

Kai konfigūracija ir diegimas bus baigti, atlikite sistemos patikrą:

- 1. Patikrinkite, ar maitinimas yra jjungtas;
- 2. Patikrinkite tinklo ryšį (NETWORK indikatorius šviečia žaliai ir mirksi geltonai);
- 3. Norėdami išbandyti GV17 įėjimus, įjunkite juos ir įsitikinkite, kad gavėjams pasiekiami teisingi pranešimai;
- 4. Norėdami patikrinti **GV17** išėjimus, aktyvinkite juos nuotoliniu būdu ir įsitikinkite, kad gavėjams yra pasiekiami teisingi pranešimai, o išėjimai aktyvuojami taip, kaip turėtų.

# 8 Programinės aparatinės įrangos atnaujinimas

**Pastaba:** Prijungus *GV17* prie *TrikdisConfig*, programa pasiūlys atnaujinti įrenginio veikimo programą, jeigu yra atnaujinimų. Šiam veikimui reikalingas interneto ryšys.

Jei jūsų kompiuteryje yra instaliuota antivirusinė programa, ji gali blokuoti automatinio gamyklinės programinės įrangos atnaujinimo funkciją. Šiuo atveju turėsite perkonfigūruoti savo antivirusinę programą.

**GV17** veikimo programą galima atnaujinti ar pakeisti ir rankiniu būdu. Po atnaujinimo išlieka visi ankstesni **GV17** parametrai. Veikimo programą įrašant rankiniu būdu, ji gali būti pakeista į naujesnę arba senesnę versiją. Atlikite šiuos žingsnius:

- 1. Paleiskite *TrikdisConfig*.
- 2. Prijunkite **GV17** per USB Mini-B kabelį prie kompiuterio arba prisijunkite prie **GV17** nuotoliniu būdu. Jei yra naujesnė gamyklinė programinė įranga, programa pasiūlys įdiegti naujesnės gamyklinės programinės įrangos versijos bylą.
- 3. Parinkite gamyklinės programinės įrangos submeniu Programos naujinimas.
- Paspauskite gamyklinės programinės įrangos atidarymo langelį Atverti failą ir parinkite reikiamą gamyklinės programinės įrangos bylą. Jei neturite bylos, naujausią gamyklinės programinės įrangos bylą galite parsisiųsti <u>kaip registruotas</u> <u>vartotojas iš www.trikdis.com</u> GV17 parsisiuntimo sekcijos.

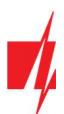

| 🖸 TrikdisConfig 1.66.29 GV17 |                            |                             | -             | × |
|------------------------------|----------------------------|-----------------------------|---------------|---|
| 🔅 Programa 🛛 🎤 Veiksmai      | 📖 Apie programą            |                             |               |   |
|                              | Skaityti [F4] [rašyti [F5] | Atverti [F8] Išsaugoti [F9] | Atsijungti    |   |
| Sistemos parinktys           | Programos atnaujinimas     |                             |               |   |
| IN/OUT                       |                            |                             |               |   |
| Moduliai                     |                            |                             |               |   |
| IP pranešimai                | Atverti failą              |                             |               |   |
| Vartotojai                   |                            |                             | Atverti failą |   |
| Įvykių žurnalas              |                            |                             |               |   |
| Programos atnaujinimas       |                            |                             | [kelti [F12]  |   |
|                              |                            |                             |               |   |
|                              |                            |                             |               |   |
|                              |                            | 0%                          |               |   |
|                              |                            |                             |               |   |
|                              |                            |                             |               |   |
| Isiminti slaptažodj          |                            |                             |               |   |

- 5. Paspauskite atnaujinimo mygtuką Naujinti [F12].
- 6. Palaukite, kol bus atlikti atnaujinimai.